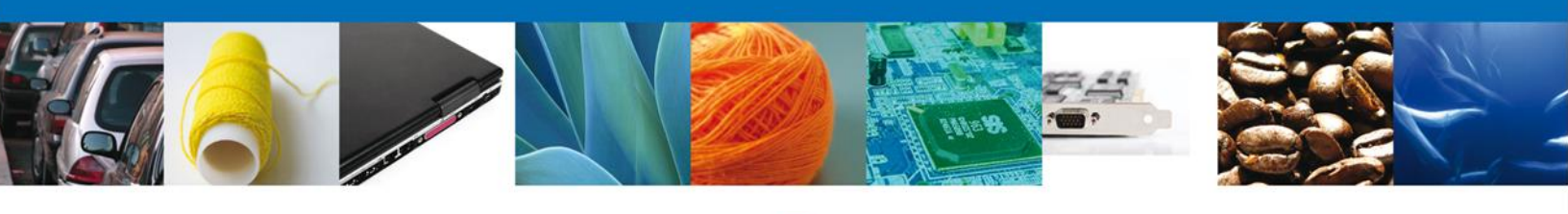

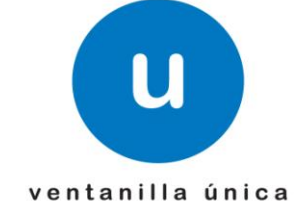

# Manual de Usuario

**Ventanilla Única de Comercio Exterior Mexicano** Verificar Dictamen Aduanal SEDENA - Personas Físicas y Morales

Versión: 1.0.0 Fecha de Publicación: 12 de Noviembre del 2012

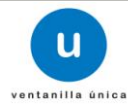

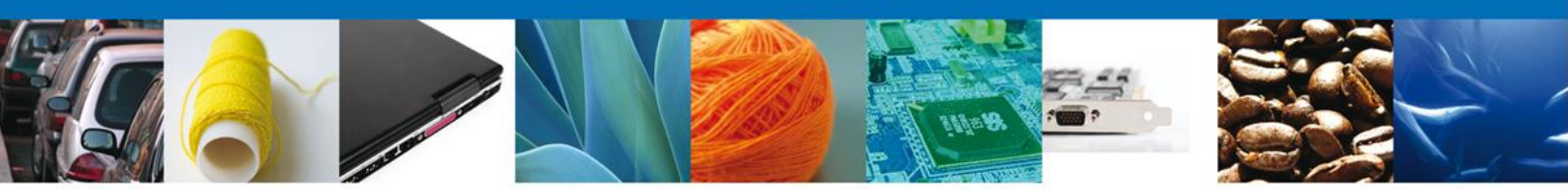

Sumario

## Propósito

El propósito del manual es proporcionar información del sistema al usuario final, sobre los procesos y elementos que componen el Verificar el Dictamen Aduanal SEDENA.

Las audiencias para este documento son:

| Audiencia          | Propósito                                                                                           |
|--------------------|----------------------------------------------------------------------------------------------------|
| Persona Morales    | Permite al Solicitante firmar electrónicamente un Acuse de Recibo para poder atender la Resolución. |
| Capturista Privado | Permite al Solicitante firmar electrónicamente un Acuse de Recibo para poder atender la Resolución. |

#### Tabla de Revisiones

La siguiente tabla describe los cambios o actualizaciones que ha sufrido el documento.

| Fecha       | Autor                       | Descripción de los cambios |
|-------------|-----------------------------|----------------------------|
| 4/Mayo/2012 | Erick Gabriel Cástulo Rocha | Versión Inicial            |

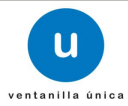

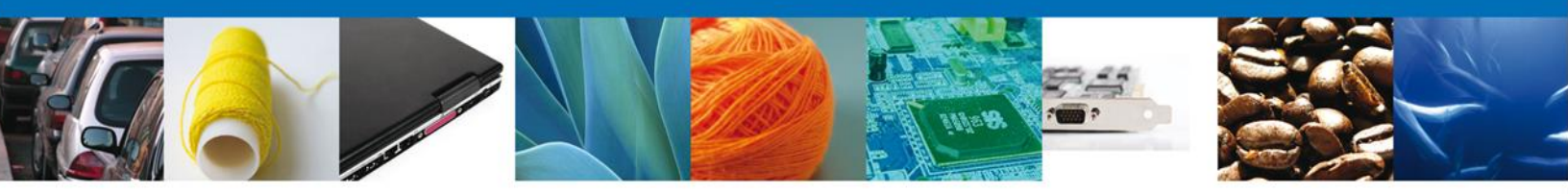

# Manual de Usuario

### Contenido

Sumario Propósito Tabla de Revisiones Manual de Usuario Contenido Bandeja de Tareas Pendientes Firmar Acuses y Resoluciones

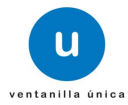

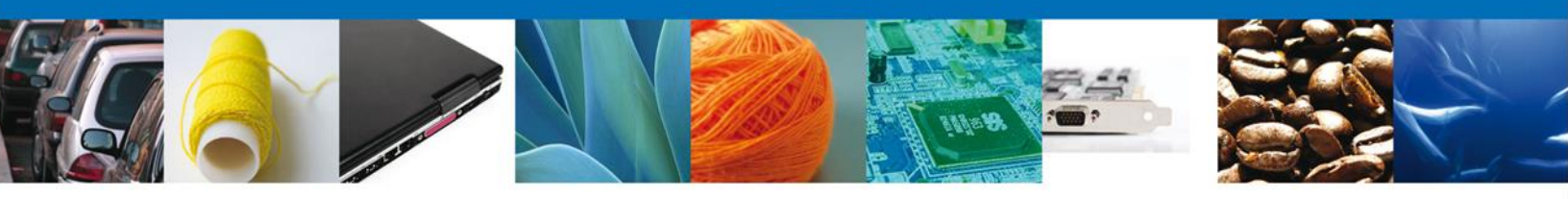

# Verificar Dictamen Aduanal SEDENA - Personas Físicas y Morales

Al seleccionar el menú de trámites, aparecerá la siguiente pantalla

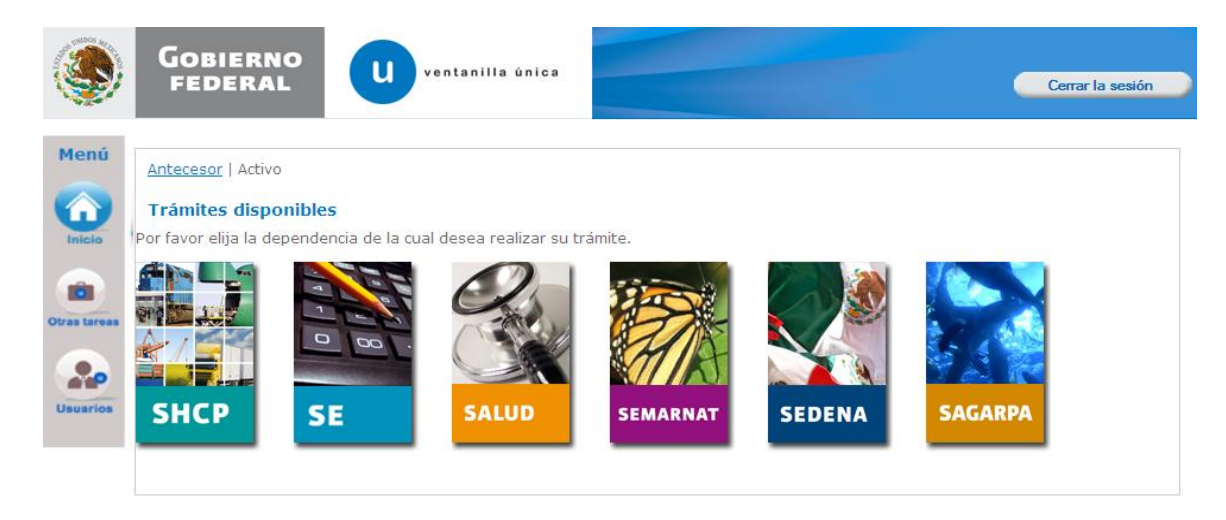

Seleccionar el trámite que se desea realizar, y posteriormente elegir la opción de Inicio, para poder entrar a la Bandeja Funcionario.

| Versión 0.9.0 bui                                | ld-386 - revisión 5919 - 20:           | 12-05-14_13-11-17                |     | Usuario: <b>ZUCR650524QK6</b><br>MARIA DEL ROCIO ZUÑIGA CASTILLO<br>Rol: <b>Autorizador</b> |
|--------------------------------------------------|----------------------------------------|----------------------------------|-----|---------------------------------------------------------------------------------------------|
| ۲                                                |                                        | U ventanilla única               |     | Cerrar la sesión                                                                            |
| Menú<br>Inicio<br>Bi<br>Otras tareas<br>Usuarios | Página de inicio<br>andeja Funcionario | lica de Comercio Exterior Mexica | ina |                                                                                             |

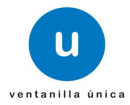

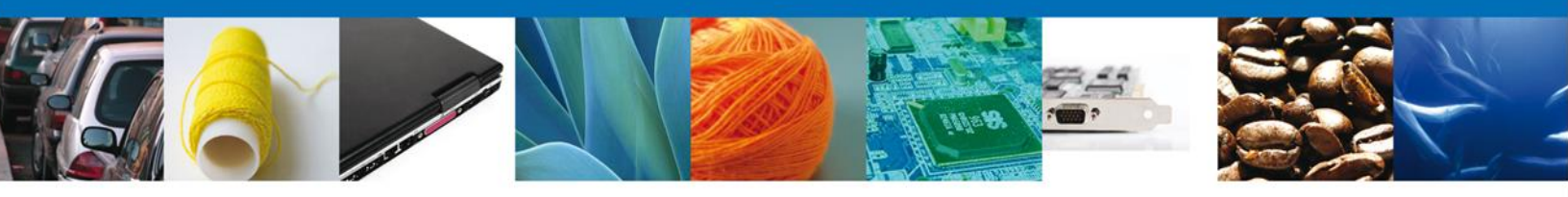

### Bandeja de Tareas Pendientes

Una vez que el usuario firmado haya accedido a la aplicación seleccione la opción de pendientes. Esta opción presentará la Bandeja de Tareas Pendientes para el usuario firmado. Seleccione el trámite a Atender.

| Versión 0.9.0 bu         | uild-386 - revisión 5919 - 2012-05-14_13-     | 11-17                                                                                                    |                                                                                           |                                     | Usuario: MEFR770423PG3<br>RICARDO MEJIA FALCON<br>Rol: Consultar Digitalizacion |
|--------------------------|-----------------------------------------------|----------------------------------------------------------------------------------------------------|-------------------------------------------------------------------------------------------|-------------------------------------|---------------------------------------------------------------------------------|
| ٩                        |                                               | U ventanilla única                                                                                                    |                                                                                           |                                     | Cerrar la sesión                                                                |
| Menú                     | Antecesor   Activo<br>Bandeja de tareas pendi | entes                                                                                                    | Funcion                                                                                   | ario/Folio                          |                                                                                 |
| Inicio<br>O<br>Consultas | Folio: 024001001201:<br>Focha Inicial:        | 24011000051<br>31                                                                                                    | Fecha Final:                                                                              | (770423263                          | 31<br>Buscar                                                                    |
|                          | Folio Trámite 🖕                               | Tipo Trámite                                                                                                    | Nombre tarea                                                                              | Fecha de Asignación de              | Estado Trámite                                                                  |
| Otras tareas             | 060240010012012401100005                      | Permiso ordinario para la<br>, importación de armamento,<br>municiones y diverso material<br>para personas físicas y morales | Evaluar Solicitud                                                                         | 15/05/2012                          | En Dictamen                                                                     |
| Usuarios                 |                                               | Permiso ordinario para la impo<br>municiones y diverso material<br>morales                                                   | ortación de armamento,<br>para personas físicas y                                         |                                     |                                                                                 |
|                          |                                               |                                                                                                    |                                                                                           |                                     |                                                                                 |
|                          | 4                                             |                                                                                                    |                                                                                           |                                     | 8                                                                               |
|                          |                                               | M 🕫 Página                                                                                                    | a 1 de 1 🕪 🕬                                                                              |                                     | Mostrando 1 - 1 de 1                                                            |
|                          | Ventanille                                    | Av. Hidalgo No. 77, Col. Guerrero, Deleg.<br>Atención Telefónica: 5481-1856<br>9 Digital Mexicana de Comercio Exterior · De  | Cuauhtémoc, C.P. 06300, Méx<br>y 01 800 00 VUCEM (88236)<br>rechos Reservados © 2011 - Po | ico, D.F.<br>Dílticas de Privacidad |                                                                                 |

Buscar en Lista de Tareas Pendientes, la tarea que se desea verificar. En caso, de que la tarea no se encuentre en la Lista de Pendientes, ingresar el Folio correspondiente de la solicitud anterior, y seleccionar la opción Buscar.

Una vez que se seleccione la tarea pendiente, se abrirá una nueva pantalla "Verificar Dictamen" donde, se tiene que elegir.

- Requerir Pago
- Observar

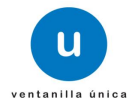

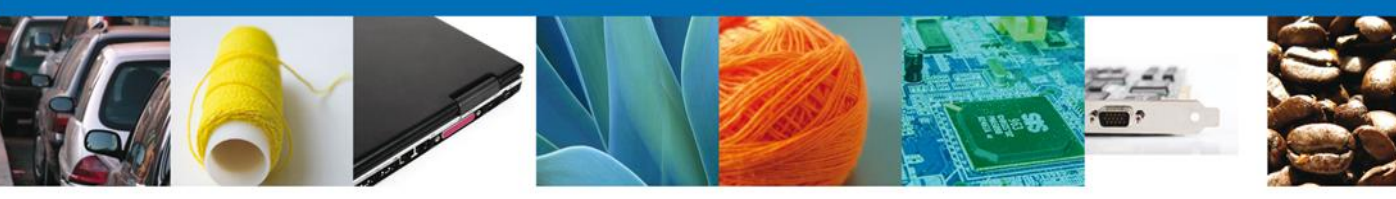

| -386 - reviaión 59                                                                                                    | 19 - 2012-05-14_13-11                                                                                                    | -17                                                                                                    |                                                                                                    |                                                                                                    | Rol:                                                                                                    | Administrador o                                                                                                    | ie Unidad A   |
|----------------------------------------------------------------------------------------------------|----------------------------------------------------------------------------------------------------|----------------------------------------------------------------------------------------------------|----------------------------------------------------------------------------------------------------|----------------------------------------------------------------------------------------------------|----------------------------------------------------------------------------------------------------|----------------------------------------------------------------------------------------------------|---------------|
|                                                                                                    | u                                                                                                    | ventanilli                                                                                                    | a única                                                                                                    |                                                                                                    |                                                                                                    |                                                                                                    | Cerrar I      |
| Antecesor   Activ                                                                                                    | 0                                                                                                    |                                                                                                    |                                                                                                    |                                                                                                    |                                                                                                    |                                                                                                    |               |
| Verificar Dio                                                                                                    | tamen                                                                                                    |                                                                                                    |                                                                                                    |                                                                                                    |                                                                                                    |                                                                                                    |               |
| Follo:                                                                                                    | 0502400100120124                                                                                                    | 011000048                                                                                                    |                                                                                                    |                                                                                                    |                                                                                                    |                                                                                                    |               |
| Tipo de solicitu                                                                                                    | d: Permiso ordinario p                                                                                                    | para la Importació                                                                                                    | ón de armamento, mu                                                                                                    | niciones y diverso mater                                                                                                    | ial para personas                                                                                                    | físicas y morales                                                                                                    | _             |
|                                                                                                    |                                                                                                    |                                                                                                    |                                                                                                    |                                                                                                    |                                                                                                    | Requestr P                                                                                                    | 'age 💽        |
| Sentido Dictar                                                                                                    | nen                                                                                                    |                                                                                                    | f Aceptado f                                                                                                    | Rechazado                                                                                                    |                                                                                                    |                                                                                                    |               |
| Justificación d                                                                                                    | el dictamen                                                                                                    |                                                                                                    |                                                                                                    |                                                                                                    |                                                                                                    |                                                                                                    |               |
|                                                                                                    |                                                                                                    |                                                                                                    |                                                                                                    |                                                                                                    |                                                                                                    |                                                                                                    | 8             |
|                                                                                                    |                                                                                                    |                                                                                                    |                                                                                                    |                                                                                                    |                                                                                                    |                                                                                                    |               |
| Fundamentac                                                                                                    | on                                                                                                    | l de Armer de T                                                                                                    | an u Burlantura - Curr                                                                                                    | -                                                                                                    |                                                                                                    |                                                                                                    |               |
| Acuerdo de la ci                                                                                                    | asificación y codificac                                                                                                    | l de Armas de Fue<br>clón de las mercar                                                                                                    | ego y Explosivos, Reg<br>ncías reguladas por S8                                                                                                    | EDENA                                                                                                    |                                                                                                    |                                                                                                    |               |
|                                                                                                    |                                                                                                    |                                                                                                    |                                                                                                    | <u>1</u>                                                                                                    |                                                                                                    |                                                                                                    |               |
|                                                                                                    |                                                                                                    |                                                                                                    |                                                                                                    |                                                                                                    |                                                                                                    |                                                                                                    |               |
|                                                                                                    |                                                                                                    |                                                                                                    |                                                                                                    |                                                                                                    |                                                                                                    |                                                                                                    |               |
| SOLICITUD                                                                                                    | DOCUMENTOS                                                                                                    | DICTAMEN                                                                                                    | REQUERIMIENT                                                                                                    | OS OPINIONES                                                                                                    | ACUSES Y RE                                                                                                    | SOLUCIONES                                                                                                    |               |
| SOLICITUD                                                                                                    | DOCUMENTOS                                                                                                    | DICTAMEN                                                                                                    | REQUERIMIENT                                                                                                    | OS OPINIONES                                                                                                    | ACUSES Y RE                                                                                                    | SOLUCIONES                                                                                                    |               |
| Solicitante                                                                                                    | DOCUMENTOS<br>Datos generale                                                                                                    | es Terceros                                                                                                    | Relacionados                                                                                                    | OS OPINIONES                                                                                                    | ACUSES Y RE                                                                                                    | SOLUCIONES                                                                                                    |               |
| Solicitante                                                                                                    | DOCUMENTOS<br>Datos generale                                                                                                    | DICTAMEN<br>es Terceros                                                                                                    | Relacionados                                                                                                    | Pago de derechos                                                                                                    | ACUSES Y RE                                                                                                    | SOLUCIONES                                                                                                    |               |
| Solicitante<br>Solicitante<br>SOLIC<br>Folio                                                                                                    | Datos generale                                                                                                    | DICTAMEN<br>es Terceros                                                                                                    | Relacionados                                                                                                    | Pago de derechos                                                                                                    | ACUSES Y RE                                                                                                    | SOLUCIONES                                                                                                    | e             |
| Solicitante<br>Solicitante<br>SOLIC<br>Folio<br>05024002                                                                                                    | Datos generale                                                                                                    | DICTAMEN<br>es Terceros                                                                                                    | Requerimient                                                                                                    | OS OPINIONES Pago de derechos Fecha Inicio de trá 15/05/2012                                                                                                    | ACUSES Y RE                                                                                                    | stado del trámit                                                                                                    | ×             |
| Solicitud<br>Solicitante<br>SOLIC<br>Follo<br>0502400:<br>Tipo de :                                                                                                    | DOCUMENTOS<br>Datos generals<br>ITUD<br>00120124011000048<br>solicitud                                                                                                    | es Terceros                                                                                                    | Relacionados                                                                                                    | OS OPINIONES Pago de derechos Pecha Inicio de trá 15/05/2012                                                                                                    | ACUSES Y RE                                                                                                    | SOLUCIONES<br>stado del trámit<br>En Dictamen                                                                         | 2             |
| Solicitud<br>Solicitante<br>Folio<br>D5024002<br>Tipo de s<br>Permiso                                                                                                    | Datos generals<br>Datos generals<br>ITUD<br>00120124011000048<br>solicitud<br>ordinario para la impo                                                                                                    | rtación de armam                                                                                                    | Relacionados 1                                                                                                    | OS OPINIONES Tago de derechos Fecha Inicio de trá I5/05/2012 Verso material para pera                                                                                                    | ACUSES Y RE                                                                                                    | SOLUCIONES<br>stado del trámit<br>En Dictamen<br>arales                                                               | 2             |
| Solicitante<br>Solicitante<br>SOLIC<br>Folio<br>06024000<br>Tipo de :<br>Permiso                                                                                                    | Datos generals<br>Datos generals<br>ITUD<br>00120124011000048<br>solicitud<br>ordinario para la impo                                                                                                    | rtación de armam                                                                                                    | Relacionados 1                                                                                                    | OS OPINIONES Tago de derechos Fecha Inicio de trá 15/05/2012 Iverso material para pers                                                                                                    | ACUSES Y RE<br>mite E                                                                                                    | stado del trámit<br>En Dictamen<br>arales                                                                             | 2             |
| Solicitante<br>Solicitante<br>SOLIC<br>Folio<br>dec2400<br>Tipo de :<br>Permiso                                                                                                    | DOCUMENTOS<br>Datos generals<br>ITUD<br>00120124011000048<br>solicitud<br>ordinario para la Impo                                                                                                    | rtación de armam                                                                                                    | Relacionados 1                                                                                                    | OS OPINIONES Pago de derechos Fecha Inicio de trá 15/05/2012 Iverso material para pera                                                                                                    | ACUSES Y RE                                                                                                    | stado del trámit<br>En Dictamen<br>araies                                                                             | 2             |
| Solicitante<br>Solicitante<br>SOLIC<br>Folio<br>dec2400<br>Tipo de :<br>Permiso<br>Datos                                                                                                    | Datos generale<br>Datos generale<br>ITUD<br>colizoliz4011000048<br>solicitud<br>ordinario para la impo<br>generales del s                                                                                                    | rtación de arman                                                                                                    | Relacionados 1                                                                                                    | OS OPINIONES Pago de derechos Fecha Inicio de trá 15/05/2012 Iverso material para pera                                                                                                    | ACUSES Y RE                                                                                                    | stado del trámit<br>En Olctamen<br>araies                                                                             | 2             |
| Solicitante<br>Solicitante<br>Solicitante<br>Folio<br>dec2400<br>Tipo de :<br>Permiso<br>Datos<br>Nombre                                                                                                    | Documentos<br>Datos generale<br>ITUD<br>colizoliz4011000048<br>solicitud<br>ordinario para la impo<br>generales del s                                                                                                    | rtación de arman                                                                                                    | Relacionados 1 Relacionados 1 Apellido paterno                                                                                                    | OS OPINIONES Pago de derechos Fecha Inicio de trá 15/05/2012 Iverso material para pers                                                                                                    | ACUSES Y RE<br>mite E<br>cones físices y m<br>Apellido mai                                                                            | stado del trámit<br>En Olctamen<br>orales<br>termo                                                                    | 2             |
| Solicitante<br>Solicitante<br>Solicitante<br>Folio<br>Decedoor<br>Tipo de :<br>Permiso<br>Datos<br>Nombre<br>RICARDO                                                                                                    | Datos generals<br>Datos generals<br>ITUD<br>colizoliz4011000048<br>solicitud<br>ordinario para la impo<br>generales del s                                                                                                    | rtación de arman                                                                                                    | Relacionados 1 Relacionados 1 Intento, municiones y d Apellido paterno MEDIA                                                                                                    | OS OPINIONES Pago de derechos Fecha Inicio de trá I5/05/2012 Iverso material para pers                                                                                                    | ACUSES Y RE<br>mite E<br>cones físices y mi<br>Apellido mai                                                                           | stado del trámit<br>En Dictamen<br>orales<br>termo                                                                    | 2             |
| Solicitante<br>Solicitante<br>Solicitante<br>Folio<br>0602400<br>Tipo de :<br>Permiso<br>Datos<br>Nombre<br>Ricardo<br>Activida<br>Activida                                                                                      | DOCUMENTOS Datos generals ITUD 00120124011000048 solicitud ordinario para la Impo generales del s 0 d Económica Prepor                                                                                                    | rtación de armam<br>colicitante                                                                                                    | Relacionados 1 Relacionados 1 Relacionados 4 Relacionados 4 Relaci | OS OPINIONES Pago de derechos  Fecha Inicio de trá  IS/05/2012  Verso material para pers  ectir                                                                                                    | ACUSES Y RE<br>mite E<br>conas físicas y mi<br>Apellido mat<br>FALCON                                                                 | stado del trámit<br>En Dictamen<br>orales<br>termo                                                                    | 2             |
| Solicitante<br>Solicitante<br>Solicitante<br>Folio<br>0602400:<br>Tipo de :<br>Permiso<br>Datos<br>Nombre<br>RicARD<br>Activida:<br>Comerci<br>Receptor                                                                          | DOCUMENTOS Datos generals ITUD CO120124011000048 solicitud ordinario para la Impo generales del s o d Económica Preporo o al por mayor de Contrib                                                                                                    | rtación de arman<br>rolicitante<br>nderante<br>uventes                                                                                                    | Relacionados 1 Relacionados 1 Apellido paterno MEJIA otros accesorios de v Ciave Única de Re                                                                                                    | OS OPINIONES Pago de derechos  Fecha Inicio de trá  IS/05/2012  Verso material para pera  estir  atstro de Población                                                                                   | ACUSES Y RE<br>mite E<br>cones físices y mi<br>Apellido mai<br>FALCON                                                                 | stado del trámit<br>in Dictamen<br>orales<br>termo                                                                    | 8             |
| Solicitante<br>Solicitante<br>Solicitante<br>Folio<br>De02400:<br>Tipo de :<br>Permiso<br>Datos<br>Nombre<br>RICARDO<br>Activida:<br>Comercie<br>Registro<br>Registro                                                            | DOCUMENTOS Datos generals ITUD O0120124011000048 solicitud ordinario para la Impo generales del s d d Económica Prepor al por mayor de artic Federal de Contribu 423P63                                                                                                    | rtación de armam<br>reción de armam<br>rolicitante<br>nderante<br>uos de joyería y<br>uyentes                                                                                                    | Relacionados      Relacionados      Relacionados      Apellido paterno      MEJIA      otros accesorios de v      Giave Única de Rej      MERA770423HDFJLC                                                                                                    | OS OPINIONES Pago de derechos Fecha Inicio de trá IS/05/2012 Nerso material para pera estir gistro de Población 04                                                                                     | ACUSES Y RE<br>mite E<br>cones físices y mo<br>Apellido mai<br>FALCON<br>Correo elect<br>cavid. romero                                | stado del trámit<br>En Dictamen<br>orales<br>termo                                                                    | 2             |
| Solicitante<br>Solicitante<br>Folio<br>De02400:<br>Tipo de :<br>Permiso<br>Nombre<br>RICARDX<br>Activida:<br>Comerci<br>Registro<br>MEFR770                                                                                      | Documentos Datos generals ITUD Onizoiz4011000048 solicitud ordinario para la Impo generales del s d Económica Prepor al por mayor de artíc Federal de Contribu 423PG3                                                                                                    | rtación de armam<br>relación de armam<br>relación de ar | Apellido paterno<br>MESIA<br>dros accesorios de v<br>Clave Única de Rej<br>MER770423HDPJLC                                                                                                    | OS OPINIONES Pago de derechos Fecha Inicio de trá IS/05/2012 Nerso material para pera estir gistro de Población D4                                                                                     | ACUSES Y RE<br>mite E<br>cones físices y mo<br>Apellido mai<br>FALCON<br>Correo elect<br>david. romero                                | stado del trámit<br>en Dictarmen<br>orales<br>termo                                                                   | s<br>         |
| Solicitante<br>Solicitante<br>Solicitante<br>Folio<br>Decoso<br>Tipo de :<br>Permiso<br>Datos<br>Nombre<br>RicCARD<br>Activida:<br>Comerciv<br>Registro<br>MEFR777                                                               | Datos generale<br>Datos generale<br>ITUD<br>colizoliz4011000048<br>solicitud<br>ordinario para la Impo<br>generales del so<br>generales del so<br>di Económica Prepor<br>pal por mayor de artíc<br>Federal de Contribu<br>423PG3                                                       | rtación de arman<br>rtación de arman<br>nderante<br>culos de joyería y<br>uyentes                                                                                                    | Relacionados 1 Relacionados 1 Intento, municiones y d Apellido paterno MEJIA Otros accesorios de v Clave Única de Rei MEFR770423HDFJLC                                                                                                    | OS OPINIONES Pago de derechos Pago de derechos Pago de derechos Is/05/2012 Iverso material para pers estir gistro de Población 04                                                                      | ACUSES Y RE<br>mite E<br>iones físices y mi<br>Apellido mai<br>FALCON<br>Correo elect<br>david.romere                                 | stado del trámit<br>En Dictamen<br>orales<br>termo                                                                    | e             |
| Solicitante<br>Solicitante<br>Solicitante<br>Folio<br>Decoso<br>Permiso<br>Permiso<br>Permiso<br>Datos<br>Nombre<br>RiccarD<br>Activida<br>Comercie<br>Registro<br>MEFR777<br>Domici<br>Calle                                    | Datos generale<br>Datos generale<br>ITUD<br>00120124011000048<br>solicitud<br>ordinario para la Impo<br>generales del so<br>generales del so<br>d Económica Prepor<br>o al por mayor de artíc<br>Federal de Contribu<br>423PG3                                                         | rtación de arman<br>rtación de arman<br>nderante<br>culos de joyería y<br>uyentes                                                                                                    | Relacionados 1 Relacionados 1 Intento, municiones y d Apellido paterno MEDIA Otros accesorios de v Clave Única de Rei MEFR770423HDFJLC                                                                                                    | OS OPINIONES Pago de derechos Pago de derechos Pago de derechos IS/05/2012 Iverso material para pers estir estir gistro de Población 04 Número exterior                                                | ACUSES Y RE<br>mite E<br>ionas físicas y mi<br>Apellido mai<br>FALCON<br>Correo elect<br>david.romero<br>Número Inta                  | stado del trámit<br>En Dictamen<br>orales<br>termo                                                                    | e<br>o postal |
| Solicitante<br>Solicitante<br>Solicitante<br>Polio<br>Decodo<br>Permiso<br>Nombre<br>Rickolo<br>Activida<br>Comerci<br>Registro<br>MERR770<br>Domici<br>Calle<br>PRIV LO                                                         | Datos generale<br>Datos generale<br>ITUD<br>collectud<br>ordinario para la Impo<br>generales del s<br>generales del s<br>d Económica Prepor<br>o al por mayor de artício<br>Federal de Contribu<br>423PG3<br>lio fiscal del so                                                         | rtación de arman<br>relación de arman<br>relación de ar | Relacionados 1 Relacionados 1 Iento, municiones y d Apellido paterno MEJIA Otros accesorios de v Clave Única de Rej MEFR.770423HDFJLC                                                                                                    | OS OPINIONES Pago de derechos Pago de derechos  Fecha Inicio de trá IS/05/2012 Iverso material para pero estir gistro de Población pa Número exterior I0 c 2                                           | ACUSES Y RE<br>mite E<br>ionas físicas y mi<br>Apellido mai<br>FALCON<br>Correo elect<br>david.romero<br>Número Intr                  | stado del trámit<br>En Dictamen<br>orales<br>rónico<br>arónico<br>agostitek.com                                       | e<br>o postal |
| Solicitante<br>Solicitante<br>Solicitante<br>Polio<br>Osco24002<br>Tipo de 2<br>Permiso<br>Datos<br>Nombre<br>RICARDO<br>Activida.<br>Comerci<br>Registro<br>MEFR770<br>Domici<br>Calle<br>PRIV LO<br>Colonia                    | Documentos Datos generale Datos generale Datos generale Datos generale Datos generales Datos generales Datos generales del s Datos de conómica Prepor Datos de contribu 423953 Dio fiscal del so MAS DE LOS SANTOS                                                                     | rtación de arman<br>colicitante<br>inderante<br>cuios de joyenía y<br>uyentes<br>clicitante<br>cuios de joyenía y<br>inderante<br>cuios de joyenía y<br>inderante                                                                                                    | Relacionados 1 Relacionados 1 Iento, municiones y d Apellido paterno MEDIA otros accesorios de v Clave Única de Rej MEFR.770423HDFJLC                                                                                                    | OS OPINIONES Pago de derechos Pago de derechos Pago de derechos Pago de derechos Pago de derechos IS/05/2012 IVerso material para pers estir gistro de Población page Número exterior 10 c 2 País país | ACUSES Y RE<br>mite E<br>conas físicas y mi<br>Apellido mai<br>FALCON<br>Correo elect<br>david.romero<br>Número Inte                  | stado del trámit<br>En Dictamen<br>arales<br>termo<br>gisottek.com                                                    | e<br>o postal |
| Solicitante<br>Solicitante<br>Solicitante<br>Folio<br>Osco24007<br>Tipo de 3<br>Permiso<br>Datos<br>Nombre<br>RICARDO<br>Activida.<br>Comerci<br>Registro<br>MEFR772<br>Domici<br>Calle<br>PRIV LO<br>Colonia<br>MARFIL          | DOCUMENTOS Datos generale DUD Datos generale DUD DUD120124011000048 solicitud ordinario para la Impo generales del s d Económica Prepor al por mayor de artic Federal de Contribu 423PG3 lio fiscal del so MAS DE LOS SANTOS Enderator                                                 | Inderante<br>inderante<br>inderante<br>inderante<br>inderante<br>inderante<br>inderante<br>inderante<br>inderante<br>inderante<br>inderante<br>inderante<br>inderante<br>inderante<br>inderante<br>inderante<br>inderante<br>inderante<br>inderante                                                                                                    | Relacionados 1 Relacionados 1 Iento, municiones y d Apellido paterno MEJIA otros accesorios de v Clave Única de Rej MEFR.770423HDFJLC                                                                                                    | OS OPINIONES Pago de derechos  Fecha inicio de trá  IS/05/2012  Iverso material para pera  estir gistro de Población 04  Número exterior IOC 2  País MENCO (ESTADOS Lacelidad F                        | ACUSES Y RE<br>mite E<br>conas físicas y mi<br>Apellido mai<br>FALCON<br>Correo elect<br>david.romero<br>Número inte                  | stado del trámit<br>En Dictamen<br>praies<br>termo<br>gisofitek.com<br>gisofitek.com                                  | e<br>o postal |
| Solicitante<br>Solicitante<br>Solicitante<br>Folio<br>De02400:<br>Tipo de :<br>Permiso<br>Nombre<br>RICARD<br>Activida.<br>Comercie<br>Registro<br>MEFR770<br>Colonia<br>MARFIL<br>Entidad                                       | DOCUMENTOS Datos generals DOCUMENTOS Datos generals COUDIDI2024011000048 solicitud ordinario para la Impo generales del s d Generales del s d Generales del so d Económica Prepor al por mayor de artic Federal de Contribu 423PG3 lio fiscal del so MAS DE LOS SANTOS Rederativa IATO | rtación de arman<br>rolicitante<br>inderante<br>uyentes<br>slicitante                                                                                                    | Relacionados 1 Relacionados 1 Relacionados 1 Relacionados 1 Relacionados 1 Relacionados 1 Relacionados 2 Relacionados 2 Relaci | OS OPINIONES Pago de derechos  Fecha Inicio de trá  IS/05/2012  Iverso material para pera  estir gistro de Población 04  Número exterior IOC 2 País MEVICO (ESTADOS Localidad                          | ACUSES Y RE<br>mite E<br>cones físices y mi<br>Apellido mai<br>FALCON<br>Correo elect<br>david.romero<br>Número inte                  | stado del trámit<br>in Dictamen<br>orales<br>terno<br>rónico<br>(gisottek, com<br>solution<br>(gisottek, com<br>NO S) | e<br>o postal |
| Solicitante<br>Solicitante<br>Solicitante<br>Folio<br>De024007<br>Tipo de :<br>Permiso<br>Nombre<br>RICARD<br>Activida<br>Comerci<br>Registro<br>MEFR770<br>Domici<br>Calle<br>RENV LO<br>Colonia<br>MARFIL<br>Entidad<br>GUANAT | Documentos Datos generals Datos generals Datos generals Datos generals de conómica Prepor de Económica Prepor de Contribi 423PG3 lio fiscal del so MAS DE LOS SANTOS Rederativa JATO                                                                                                   | rtación de armam<br>rtación de armam<br>rolicitante<br>inderante<br>uios de joyería y<br>uyentes<br>ilicitante<br>sinz LT                                                                                                    | Apellido paterno<br>MESIA<br>ctros accesorios de v<br>Clave Única de Rej<br>MER770423HDF3LC                                                                                                    | OS OPINIONES Pago de derechos Pago de derechos  Fecha Inicio de trá I5/05/2012 Iverso material para pera estir gistro de Población O4  Número exterior 10 c 2 País MEXICO (ESTADOS Localidad Etelefono | ACUSES Y RE<br>mite E<br>cones físicas y m<br>Apellido mai<br>FALCON<br>Correo elect<br>devid. romero<br>Número Intr<br>UNIDOS MEXICA | stado del trámit<br>en Dictarmen<br>orales<br>termo<br>rónico<br>gisofitek.com                                        | e<br>o postal |

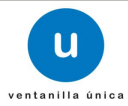

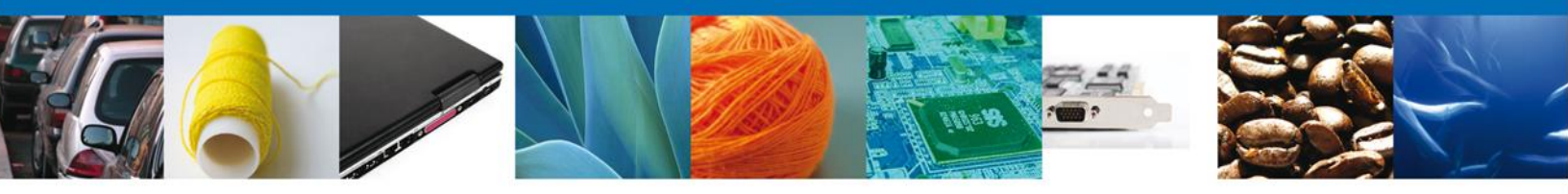

En caso de que el Dictamen tenga un sentido rechazado, se muestra en Acuse y Resoluciones, un documento en pdf., el cual puede ser descargado de la misma manera que cualquier trámite.

| SEDENA SEDENA                                                                                                    | ESTADOS UNIDOS MEXICANOS<br>SECRETARÍA DE LA DEFENSA NACIONAL<br>DIRECCIÓN GENERAL DEL REGISTRO FEDERAL DE<br>ARMAS DE FUEGO Y CONTROL DE EXPLOSIVOS                                                                                     |
|----------------------------------------------------------------------------------------------------|----------------------------------------------------------------------------------------------------|
|                                                                                                    | Sección: Fabricación y comercialización<br>Mesa:Importación y exportación                                                                                                    |
|                                                                                                    | ASUNTO: Se informa que resulta improcedente acceder a su solicitud<br>Permiso ordinario para la importación de armamento, municiones y diverso material<br>para personas físicas y morales                                               |
|                                                                                                    | Campo Militar 1-J (PREDIO REFORMA, D.F.), a 15 de Mayo de 2012                                                                                                    |
| RICARDO MEJIA FALCON                                                                                                    |                                                                                                    |
| PRIV LOMAS DE LOS SANTO<br>MARFIL<br>36250, GUANAJUATO, Mexico                                                                        | S MZ LT 10 C 2                                                                                                    |
|                                                                                                    | ANTECEDENTES: Su solicitud recibida el 15 de Mayo de 2012                                                                                                    |
| POR ACUERDO DEL C. GENE<br>antecedentes, hago de su cono                                                                              | RAL SECRETARIO DE LA DEFENSA NACIONAL, en relación con el escrito citado en<br>cimiento que con fundamento en Se rechaza por falta de documentos.                                                                                        |
| Resulta improcedente la impor                                                                                                    | tación solicitada en virtud de que null.                                                                                                    |
| Le reitero la seguridad de mi at                                                                                                    | enta consideración.                                                                                                    |
|                                                                                                    |                                                                                                    |
|                                                                                                    |                                                                                                    |
|                                                                                                    | MARIA DEL ROCIO ZUÑIGA CASTILLO<br>Autorizador gubernamentales                                                                                                    |
|                                                                                                    |                                                                                                    |
|                                                                                                    |                                                                                                    |
|                                                                                                    |                                                                                                    |
|                                                                                                    |                                                                                                    |
|                                                                                                    |                                                                                                    |
|                                                                                                    |                                                                                                    |
| Cadena original. Información de<br>1060240010012<br>Sello digital del auto<br>TX0v+U7HThA y construction de<br>+NqWzQXDID+v3RZogw9BKd | el documento oficial que se presenta que declara:<br>115:05:2012  12:14:35 ZUCR650524QK6 MARIA DEL<br>Burpento oficia:<br>Delon:XKISKEm5NW0yebgWPT45xEnxtbx/7Na5Tcbo RonZee SM<br>V/SQN1pZuK0q00cjWmIZ0A75wBrW/7Img2L28L2WX3PjAloWK5L1gB |

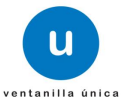

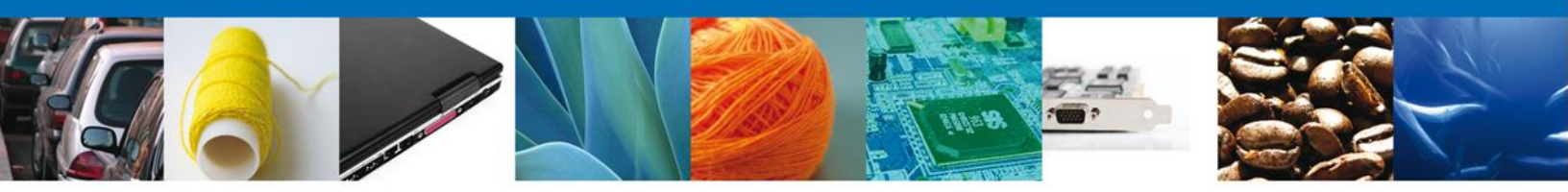

### **Requerir Pago**

Al momento que seleccionemos la opción de Requerir Pago, deberemos de firmar, y así poder obtener el documento de Requerimiento de Pago.

| Ð        | FEDER                                | RAL                            | 9                                                                                                    |                                         |                                    | -              |    |
|----------|--------------------------------------|--------------------------------|----------------------------------------------------------------------------------------------------|-----------------------------------------|------------------------------------|----------------|----|
| enú      | Antoinson I A                        | chive                          |                                                                                                    |                                         |                                    |                |    |
| <u>.</u> | Bandeja de<br>Solicitante:<br>Folio: | E tareas pendi<br>RICARDO MEJU | FALCON                                                                                                    | MFC:                                    | MEPR770423PG3                      |                |    |
| p .      | Fincha Inicial:                      |                                | 10                                                                                                    | Fecha Final                             | -                                  | 00             |    |
|          |                                      |                                |                                                                                                    |                                         |                                    |                | -  |
|          | Falle                                | Yslamite 5                     | Tipo Televille                                                                                                    | Numbre Laren                            | Feths de Asignación<br>de la Tares | Extade Yokeshe | 14 |
| 2        | 981240010011                         | 20124011000082                 | Permus ardinario para la<br>importación de<br>amentecia, manciones y<br>diverso material pare<br>persones físicas y<br>monales | Canfirmar Notificación<br>Requerimiente | 21/06/2012                         | 81 Dictamen    |    |
| -        |                                      |                                |                                                                                                    |                                         |                                    |                | _  |

Se selecciona la tarea correspondiente, y así poder confirmar la notificación de dio tramite.

| Versión 0.9.0 | 272 Version-build??2                                                                                                    |
|---------------|----------------------------------------------------------------------------------------------------|
|               | FEDERAL U ventanilla única                                                                                                    |
| Menú          | Artecesor   Activo                                                                                                    |
|               | Confirmar Notificación                                                                                                    |
| Inicio        | Folio: 0602400100120124011000052                                                                                                    |
|               | Tipo de solicitud: Permiso ordinario para la importación de armamento, municiones y diverso material para personas<br>físicas y morales     |
| P             | Notificación de acto administrativo                                                                                                    |
| Consultas     |                                                                                                    |
|               | Nombre, Denominación o Razón Social Fecha y hora de la notificación                                                                         |
| U             | RICARDO MEJIA FALCON 21/05/2012 12:54:19                                                                                                    |
| Pendientes    | MEER 7704330G3                                                                                                    |
|               |                                                                                                    |
|               |                                                                                                    |
| Tramites      |                                                                                                    |
|               |                                                                                                    |
| Lisuarios     |                                                                                                    |
| oounoo        |                                                                                                    |
|               |                                                                                                    |
|               | Av. Hidalgo No. 77, Col. Guerrero, Deleg. Cuauhternoc, C.P. 06300, Mexico, D.F.<br>Atención Telefónica: 5481-1856 y 01 800 00 VUCEM (88236) |
|               | Ventanilla Digital Mexicana de Comercio Exterior · Derechos Reservados © 2011 · Políticas de Privacidad                                     |
|               |                                                                                                    |
|               |                                                                                                    |
|               |                                                                                                    |

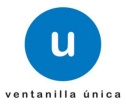

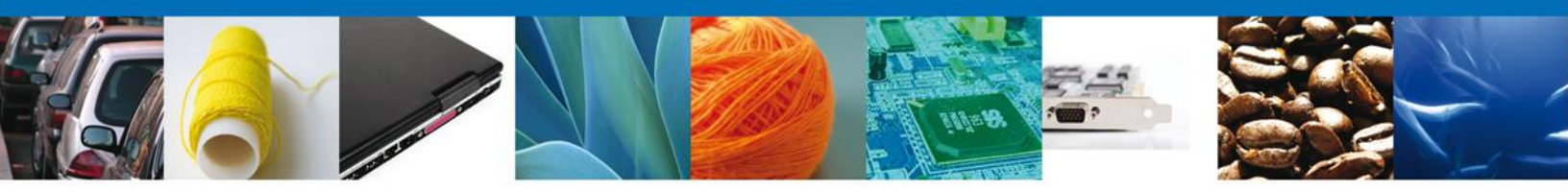

Es necesario que se Firme, para el caso de poder observar las Acuses y Resoluciones; y así poder descargar los documentos:

- Acuse de Notificación
- Requerimiento de Pago

| Anteces | <u>x</u>   Activo                                         |        |        |  |  |
|---------|-----------------------------------------------------------|--------|--------|--|--|
| Firmar  |                                                           |        |        |  |  |
|         | * Registro Federal de Contribuyentes                      |        |        |  |  |
|         | CABZ610728HF6                                             |        |        |  |  |
|         | * Clave de la llave privada                               |        |        |  |  |
|         | •••••                                                     |        |        |  |  |
|         | * Llave privada (*.key)                                   |        |        |  |  |
|         | :IUsers\victor.orozco\Documents\FIELESICAB2610728HF6.key  | Buscar |        |  |  |
|         | * Certificado (*.cer)                                     |        | -      |  |  |
|         | C:\Users\victor.orozco\Documents\FIELES\cabz610728hf6.cer | Buscar |        |  |  |
|         |                                                           |        | Firmar |  |  |

Usted puede descargar el acuse de recepción de trámite accediendo a la liga que así lo indica:

| ·•**       |                    |                                                       |                                                        |
|------------|--------------------|-------------------------------------------------------|--------------------------------------------------------|
| Menú       | Antecesor   Activo |                                                       |                                                        |
|            | ACUSES Y RESOL     | UCIONES                                               |                                                        |
| Inicio     | La notificac       | ión de Requerimiento de Información para el trámite   | con número 0602400100120124011000052 ha sido           |
| 90         |                    | Commada                                               | •                                                      |
| Consultas  |                    |                                                       |                                                        |
|            | Acuse (s)          |                                                       |                                                        |
| Pendientes | 1                  | Acuse de Notificación                                 | Descargar                                              |
|            |                    |                                                       | - Case                                                 |
|            | Resolución (es)    |                                                       | _                                                      |
| Trâmites   | No.                | Oficio de Requerimiento de Rado                       | Descargar                                              |
|            | 2                  | Oficio de Requerimiento de Pago                       |                                                        |
| Usuarios   |                    |                                                       | CAN                                                    |
|            |                    | Av. Hidalgo No. 77, Col. Guerrero, Deleg. Cuauhtémoc, | C.P. 06300, México, D.F.                               |
|            |                    | Atención Telefónica: 5481-1856 y 01 800 00 \          | VUCEM (88236)<br>ados @ 2011 - Políticas de Privacidad |

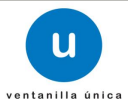

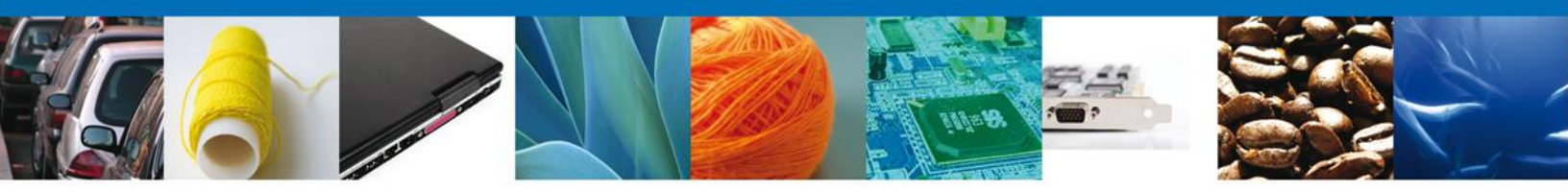

El acuse de recibo de Requerimiento de Pago, se presenta a través de un archivo .pdf y daremos por concluido el registro de la solicitud.

| COMERCIO EXTERIOR     ACUSE DE NOTIFICAC     ACUSE DE NOTIFICAC     Estimado(a) C. JAME AQUAS BARRERA     RC: BAA8001128U7     Sendo las 18-88 del 17/11/2011, abrió con su FIEL el archivo que confiene el     al cróivo que confiene el acto administrativo número 02012040012011205500     Penconas físicas, presentado a través de la Ventarilla Digital Maricana de C     de presentación 774, motivo por el cual es tene por legalmente notificado el                                                                                                    | SHCP<br>SFP<br>CIÓN<br>(acto admin<br>530002970<br>02977, relacionario Ex-<br>dia 17/11/2<br>dia 17/11/2 | SENSEN<br>SERVER                                                  | SALUO<br>SE<br>mero abrió<br>7/11/2011,<br>ación Dire | Con su FIE                           |
|----------------------------------------------------------------------------------------------------|----------------------------------------------------------------------------------------------------|-------------------------------------------------------------------|-------------------------------------------------------|--------------------------------------|
| ACUSE DE NOTIFICAC<br>stimado(a) C. JAIME AGUAS BARRERA<br>FC: BAAJ801128LI7<br>Fendo las 18-48 del 17/11/2011, abrió con su FIEL el archivo que confiere el<br>archivo que confiene el acto administrativo número 020120040012011205500<br>enonas físicas, presentado a través de la Ventanilla Digital Mexicana de C<br>a presentación 774, motivo por el cual se Sene por legalmente notificado el                                                                                                    | SFP<br>CIÓN<br>( acto admit<br>550002970<br>(0297 , rela<br>omercio Ex<br>dia 17/11/2                    | nistrativo nú<br>, de fecha 1<br>titivo a Asign                   | SE<br>mero abrió<br>7/11/2011,<br>ación Dire          | COMENNE<br>FEDERAL                   |
| ACUSE DE NOTIFICAC<br>stimado(a) C. JAIME AGUAS BARRERA<br>FC: BAAJ801128LI7<br>Sendo las 18-48 del 17/11/2011, abrió con su FIEL el archivo que confiene el<br>archivo que confiene el acto administrativo número 020120040012011205500<br>tranonas físicas, presentado a través de la Ventanilla Digital Mexicana de C<br>la presentación 774, motivo por el cual se Sene por legalmente notificado el                                                                                                    | i acto admin<br>530002970<br>0297, rela<br>dia 17/11/2<br>dia 17/11/2                                    | nistrativo nú<br>), de fecha 1<br>tilvo a Asign<br>terior el 17/1 | mero abrió<br>7/11/2011,<br>ación Dire                | con su Fil                           |
| Setmado(a) C. JAIME AGUAS BARRERA<br>RFC: BAAJ801128LJ7<br>Stendo las 18-48 del 17/11/2011, abitó con su FIEL el archivo que confiene el<br>el archivo que confiene el acto administrativo número 02012040012011295<br>DE LAXORAL, relacionado con su trainte in unimero 02012040012011295<br>Panconas físicas, presentado a través de la Ventarilla Digital Macioana de C<br>de presentación 774; motivo por el cual se tiene por legalmente notificado el                                                                                                    | i acto admi<br>530002970<br>0297 ; rela<br>omercio Ex<br>dia 17/11/2                                     | nistrativon ú<br>), de fecha 1<br>titvo a Asign<br>terior el 17/1 | mero abrió<br>7/11/2011,<br>ación Dire                | con su FIE                           |
| stimedo(a) C. JAIME AGUAS BARRERA<br>RFC: BAAJ601129LJ7<br>Siendo les 18-48 del 17/11/2011, abitó con su FIEL el archivo que confiene e<br>al archivo que confiene el acto administrativo minero 020120/04001201129500<br>Prances Silcos, presentado a través de la Ventarilla Digital Macioana de C<br>de presentación 774, motivo por el cual se tiene por legalmente notificado el                                                                                                    | l ecto edmi<br>530002970<br>0297 , rela<br>omercio Ex<br>dia 17/11/2                                     | nistrativo nú<br>), de fecha 1<br>tivo a Asign<br>terior el 17/1  | mero abrió<br>7/11/2011,<br>ación Dire                | con su FIE                           |
| RFC: BAAJ801128LI7<br>Stendo les 18:48 del 17/11/2011, abió con su FIEL el archivo que confiene el<br>al archivo que confiene el acto administrativo número (20/120/400/201120<br>FUXCALA, relacionado on su trainte inúmero 20/20/200401211205500<br>Personas físicas, presentado a través de la Ventarilla Digital Maricana de C<br>de presentación 774, motivo por el cual es tiene por legalmente notificado el                                                                                                    | l acto admi<br>530002970<br>0297 , rela<br>omercio Ex<br>dia 17/11/2                                     | nistrativo nú<br>), de fecha 1<br>ttivo a Asign<br>terior el 17/1 | mero abrió<br>7/11/2011,<br>ación Dire                | con su File                          |
| Sendo les 18.48 del 17/11/2011, abrió con su FIEL el archivo que confiene el<br>al archivo que confiene el acto administrativo número (20/12/04/00/2011/20<br>FUXXXAL, relacionado con su trainite inúmero 02/01/2004/01/21/205500<br>Personas físicas, presentado a través de la Ventarilla Digital Macioana de C<br>de presentación 774, motivo por el cual se tiene por legalmente notificado el                                                                                                    | l ecto edmi<br>530002970<br>0297 , rela<br>omercio Ex<br>dia 17/11/2                                     | nistrativo nú<br>), de fecha 1<br>ttivo a Asign<br>terior el 17/1 | mero abrió<br>7/11/2011,<br>ación Dire                | con su Fil                           |
| Sendo les 18.48 del 17/11/2011, abrió con su FIEL el archivo que confere e<br>el archivo que conferen el acto administrativo número 02012004001201120<br>FULXCALA, relacionado con su traimite número 020120040012011205500<br>Penconas físicas, presentado a través de la Ventarilla Digital Maricana de C<br>de presentación 774, motivo por el cual se tiene por legalmente notificado el                                                                                                    | l ecto edmi<br>530002970<br>0297, rela<br>omercio Ex<br>dia 17/11/2                                      | nistrativon ú<br>), de fecha 1<br>ttivos Asign<br>terior el 17/1  | mero abrió<br>7/11/2011,<br>ación Dire                | con su Fil                           |
|                                                                                                    |                                                                                                    | 2011 18:48.                                                       | 1/2011 18:                                            | emitido p<br>cta de cu<br>50, con fo |
|                                                                                                    |                                                                                                    |                                                                   |                                                       |                                      |
|                                                                                                    |                                                                                                    |                                                                   |                                                       |                                      |
|                                                                                                    |                                                                                                    |                                                                   |                                                       |                                      |
|                                                                                                    |                                                                                                    |                                                                   |                                                       |                                      |
|                                                                                                    |                                                                                                    |                                                                   |                                                       |                                      |
|                                                                                                    |                                                                                                    |                                                                   |                                                       |                                      |
| Cafesi Dhijne, Murnaville in fulfiller gespresitikk) ges den er k<br>gest onen om tid slaver framsom filter som den er kannen ander ander ander ander som den slaver som den som den<br>som degest og som den statistikken ander som er kannen ander som er kannen ander som er kannen ander som er kan<br>til og som degest offens och som gent statistikken ander som er kannen ander som er kannen ander som er kannen<br>ander som er kannen ander som er kannen ander som<br>Er kannen ander som er kannen ander som er kannen ander som er kannen ander som er kannen ander som er kannen an | LAşheignəckin                                                                                            | Directa de cupo                                                   | Persona Taka                                          | n (17/11201                          |

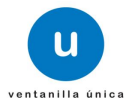

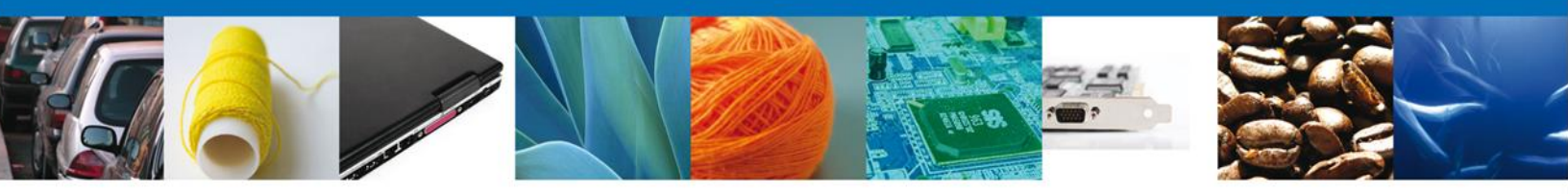

El acuse de recibo de Requerimiento de Pago, se presenta a través de un archivo .pdf y daremos por concluido el registro de la solicitud.

| SEDENA<br>Dirección General del Registro<br>Federal de Armas de Luego y<br>Control de Explosivos                   | ESTADOS UNIDOS MEXICANOS<br>SECRETARÍA DE LA DEFENSA NACIONAL<br>DIRECCIÓN GENERAL DEL REGISTRO FEDERAL DE<br>ARMAS DE FUEGO Y CONTROL DE EXPLOSIVOS                                                                                                    |
|----------------------------------------------------------------------------------------------------|----------------------------------------------------------------------------------------------------|
|                                                                                                    | Sección:Fabricación y comercialización<br>Mesa: Importación y exportación                                                                                                    |
|                                                                                                    | ASUNTO: Requerimiento Pago<br>Permiso ordinario para la importación de armamento, municiones y<br>diverso material para personas físicas y morales                                                                                                    |
|                                                                                                    | Campo Militar 1-J (PREDIO REFORMA, D.F.), a 15 de Mayo de 2012                                                                                                    |
| RICARDO MEJIA FALCON<br>PRIV LOMAS DE LOS SANTOS N                                                                 | 4Z LT 10 C 2                                                                                                    |
| 36250, GUANAJUATO, GUANAJ                                                                                          | JATO, MEXICO (ESTADOS UNIDOS MEXICANOS)                                                                                                    |
|                                                                                                    | ANTECEDENTES: Su solicitud de Permiso ordinario para la importación de<br>amamento, municiones y diverso material para personas físicas y morales<br>de 15 de Mayo de 2012                                                                                  |
| POR ACUERDO DEL C. G<br>citado en antecedentes, hag<br>codificación de las mercano<br>disponible en el siguiente v | ENERAL SECRETARIO DE LA DEFENSA NACIONAL y en relación al documento<br>o de su conocimiento que de conformidad al acuerdo que establece la clasificación y<br>iás, cuya importación o exportación están sujetas a regulación de esta secretaría,<br>ínculo: |
| "http://www.space                                                                                                  | aduanas.com/publicaciones/Copy%20of%20ACUERDO%20SEDENA.pdf"                                                                                                    |
| Para autorizar el Permiso o<br>personas físicas y morales<br>comprobante de pago de de                             | ordinario para la importación de armamento, municiones y diverso material para<br>es necesario que complemente la documentación que presentó con el registro del<br>rechos, debido a que este documento es necesario para otorgar el permiso solicitado.    |
| En el concepto que se le oto<br>su trámite será rechazado.                                                         | rgan 10 días hábiles para la presentación de dicho(s) documento(s), en caso contrario                                                                                                    |
| Le reitero la seguridad de mi                                                                                      | atenta consideración.                                                                                                    |
| -                                                                                                    | LUIS AMBROSIO MARTINEZ                                                                                                    |
|                                                                                                    | VALENZUELA<br>Administrador de Unidad Administrativa                                                                                                    |
|                                                                                                    |                                                                                                    |
|                                                                                                    |                                                                                                    |
| Cadena original informaci                                                                                          | án del documento oficial que se presenta que declara:                                                                                                    |
| 06024001001201240110                                                                                               | 00048 15/05/2012  09:47:12 MAVL621207C95 LUIS                                                                                                    |

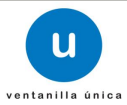

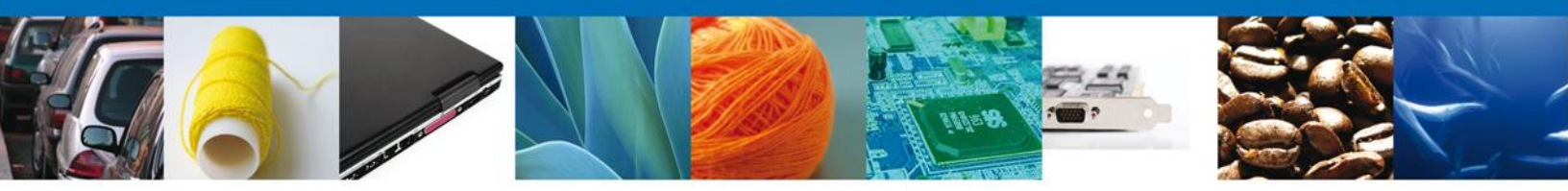

Una vez concluido el Requerimineto de Pago, el solicitante debe de revisar la bandeja de tareas pendientes, en donde se debe de Atender el Requerimiento.

| Menú     Antecesor   Activo       Bandeja de tareas pendientes       Solicitante:     RICARDO       Solicitante:     RICARDO       Polio:     0602400100120124011000052       Fecha Inicial:     T       Fecha Final:     T                                                                                                    |
|----------------------------------------------------------------------------------------------------|
| Folio Trámite         Tipo Trámite         Nombre tarea         Fecha de Asignación         Estado Trámite         Fe           Predictes         de la Tarea *         embre da tarea *         estado Trámite         Fe           060240010012012401100002         embre da tarea *         21/05/2012         En Dictamen         personas fisicas y moneles |
| Transe morales                                                                                                    |

Al seleccionar la tarea correspondiente, el usuario debe de Consultar el Requerimiento de Información donde nos muestra:

- Fecha de Generación
- Justificación de Requerimiento
- Tramite solicitud Pago de Derechos

| GOBIERNO<br>FEDERAL U ventanilla única                                                            | Cerrar la sesión                                                            |
|---------------------------------------------------------------------------------------------------|-----------------------------------------------------------------------------|
| fenú Folio: 0602400100120124011000052                                                             | le armamento, municiones y divarso material nara personas físicas y morales |
| Anexar Documentos                                                                                 | 3 Firmar Promoción Siguente                                                 |
| Fecha de Generación: 21/0                                                                         | 5/2012                                                                      |
| Justificación del requerimiento:                                                                  |                                                                             |
| ordinario para la importación de armamento, municiones y material para personas físicas y morales |                                                                             |
| Tramite Solicitud Pagode Derechos                                                                 |                                                                             |
| * Clave de referencia :                                                                           | * Cadena de la dependencia :                                                |
| Banco :<br>Seleccione un valor                                                                    |                                                                             |
| * Llave de referencia :                                                                           | Fecha de pago :                                                             |
| Importe de pago :                                                                                 | Bernar datos del pago                                                       |
|                                                                                                   |                                                                             |

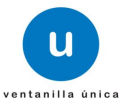

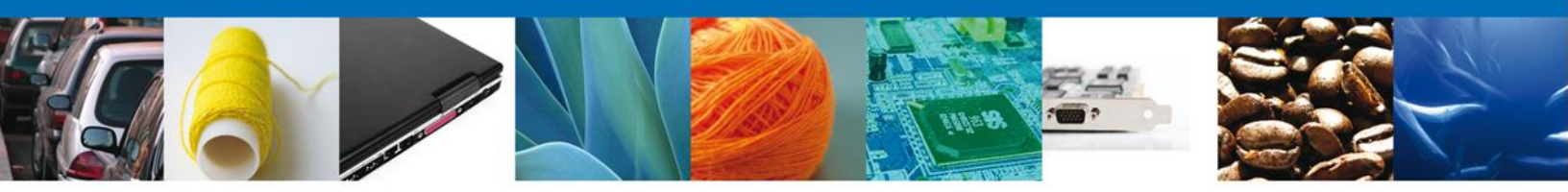

Se debe llenar la sección de Tramite Solicitud Pago de Derechos, para poder ingresar a la siguiente sección Anexar Documentos.

|                                                                                                    | 0423PG3    |
|----------------------------------------------------------------------------------------------------|------------|
| Roi: Perso                                                                                                    | ona Física |
| Versión 0.9.0 ???version.build???                                                                                               |            |
| Gobierno Ederal U ventanilla única                                                                                              | iesión     |
| Menú Folio: 0602400100120124011000052                                                                                           |            |
| Tipo de solicitud: Permiso ordinario para la importación de armamento, municiones y diverso material para personas físicas y mo | rales      |
| Image: Consultar Requerimiento de Información         Anexar Documentos Información         Firmar Promoción                    |            |
| Fecha de Generación: 21/05/2012                                                                                                 |            |
| Justificación del requerimiento:                                                                                                |            |
| ordinario para la importación de armamento, municiones y diverso material para personas físicas y morales                       |            |
| Tramite Solicitud Pagode Derechos                                                                                               |            |
| Clave de referencia :     Cadena de la dependencia :                                                                            |            |
| 10873412 1023462012                                                                                                    |            |
| Banco :                                                                                                    |            |
| Usuarios Banamex 💌                                                                                                    |            |
| * Llave de referencia : * Fecha de pago :                                                                                       |            |
| 06543 18/05/2012                                                                                                    |            |
| * Importe de pago :                                                                                                    |            |
|                                                                                                    |            |
| 3150 Borrar datos del pago                                                                                                    |            |

Un vez terminado dicho proceso, se ingresa a la sección de Anexar Documentos, donde el usuario tiene la posibilidad de anexar el Pago de Derechos.

| Versión 0.9.0                                   | ???version.build???                                                                                                    | Usuario<br>RIC/<br>F                                                                                                    | : MEFR770423PG3<br>ARDO MEJIA FALCON<br>Rol: Persona Física |
|-------------------------------------------------|----------------------------------------------------------------------------------------------------|----------------------------------------------------------------------------------------------------|-------------------------------------------------------------|
| ۲                                               | GOBIERNO<br>FEDERAL                                                                                                    | a única                                                                                                    | Cerrar la sesión                                            |
| Menú<br>Intelo                                  | Folio: 06024001001201240110000<br>Tipo de solicitud: Permiso ordinario para la imp<br>Consultar<br>Requerimiento de<br>Información<br>Tino de decumento | 252<br>20ortación de armamento, municiones y diverso material para personas fis<br>mentos () Firmar Promoción<br>Guardar Anterior                                                  | icas y morales<br>Siguiente                                 |
| Consultas<br>Pendiantes<br>Tràmites<br>Usuaries | Pago de derechos Adjuntz                                                                                                    | ar nuevo documento 🔳                                                                                                    | Socumentos                                                  |
|                                                 | Av. Hidalgo No. 77, Col<br>Atención Tele<br>Ventanilla Digital Mexicana de Con                                                                          | I. Guerrero, Deleg. Cusuhtémoc, C.P. 06300, México, D.F.<br>efónica: 5481-1856 y 01 800 00 VUCEM (88236)<br>mercio Exterior : Derechos Reservados © 2011 : Políticas de Privacidad |                                                             |
|                                                 |                                                                                                    |                                                                                                    |                                                             |
| Av. Hi                                          | dalgo No. 77 Col. Guerre<br>Atención telefónica 54 (                                                                                                    | ro, Del. Cuauhtémoc, C.P. 06300, M<br>81 18 56 y 01 800 00 VUCEM (8823                                                                                                    | éxico D.F.<br>6)                                            |

U

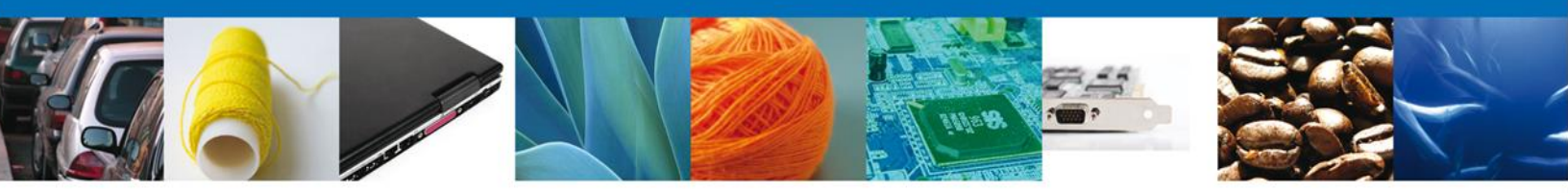

Para anexar documentos seleccionar el botón Anexar documentos y aparecerá la siguiente ventana para poder realizar dicha operación.

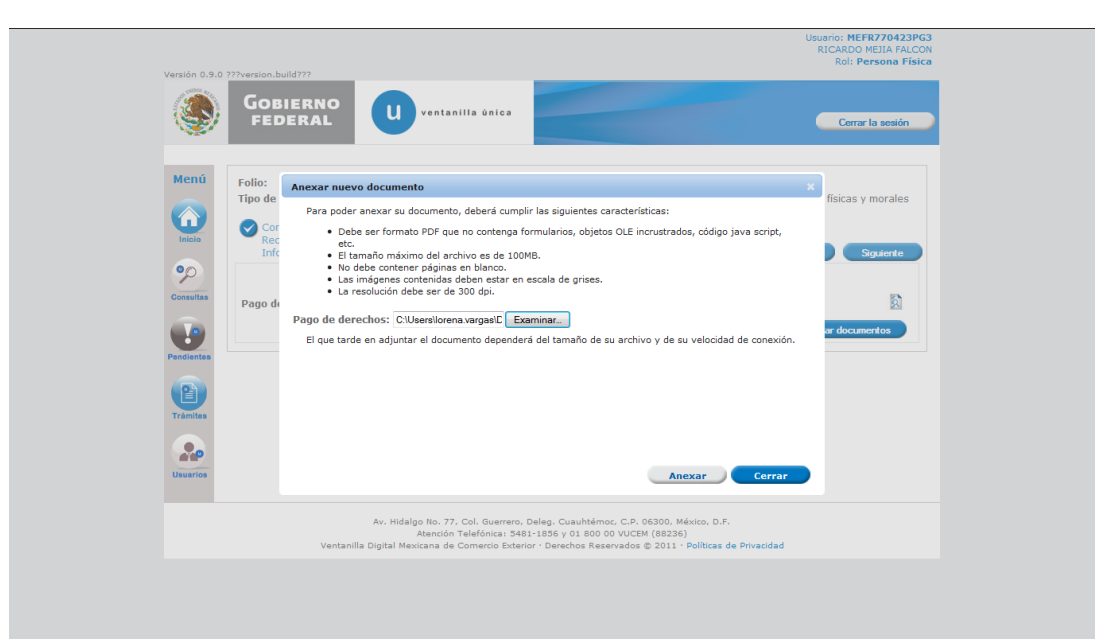

Usted podrá anexar varios documentos en formato .pdf que se encuentren en su equipo.

Una vez seleccionados los archivos a anexar presionamos Anexar

Se presenta el mensaje de confirmación del documento anexado.

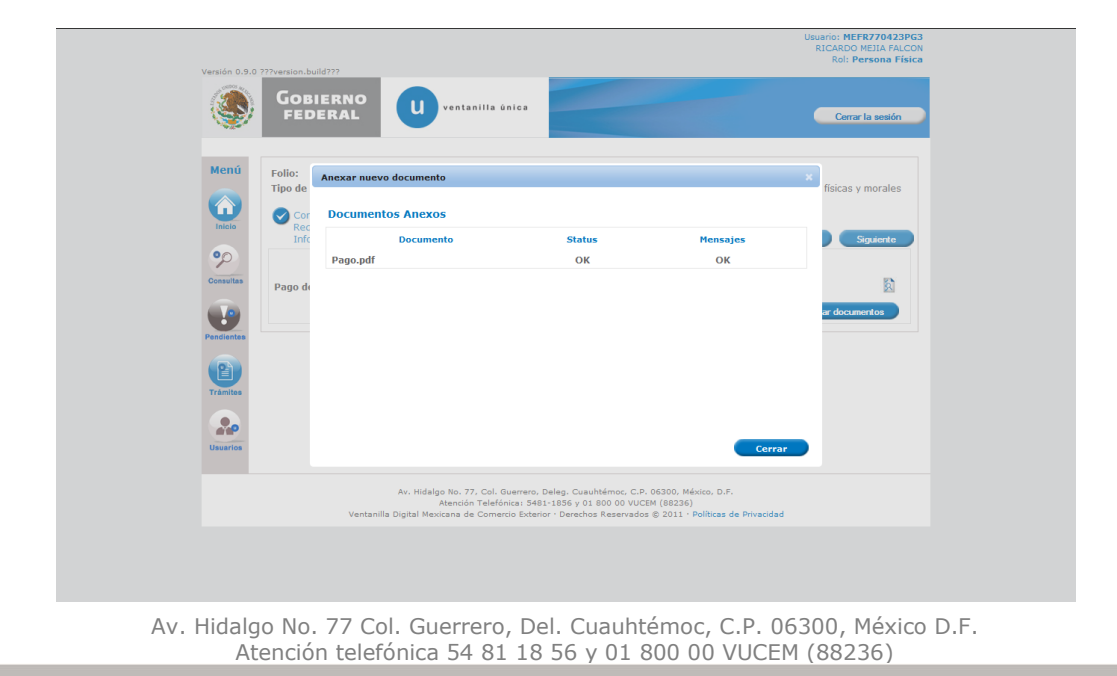

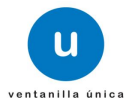

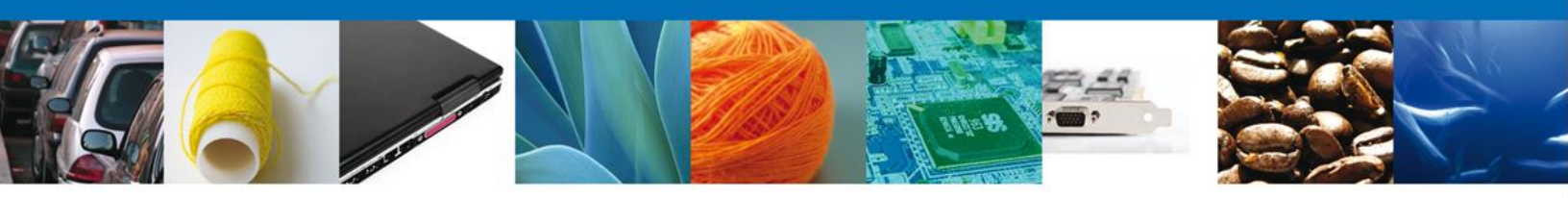

Posteriormente, se deberá Firmar, para así poder descargar el Acuse de Recibo.

|                                           | RICARDO MEJIA FALCON                                                                                                    |  |
|-------------------------------------------|----------------------------------------------------------------------------------------------------|--|
| Versión 0.9.                              | .0 ???version.build???                                                                                                    |  |
| ۲                                         | GOBIERNO<br>FEDERAL U ventanilla única Cerrar la sessión                                                                                                    |  |
| Menú<br>Misio<br>Percientes<br>Percientes | Antacesor   Activo  Firmar  Consultar Requerimiento de Información  * Registro Federal de Contribuyentes MEFR770423PG3]  * Clave de la llave privada  • clave de la llave privada • tlave privada (*.key)                                             |  |
| Tramites<br>Usuarios                      | ha vargasiDocumentsi6 12MEFR770423PG3_1012231816. key Buscar<br>* Certificado (*.cer)<br>C:\USersiVorena vargasiDocumentsi612(mefr770423pg3.cer Buscar                                                                                                |  |
|                                           | Av. Hidalgo No. 77. Col. Guerrero. Deleg. Cusuhtémoc: C.P. 06300. México, D.F.<br>Atención Telefónica: 5481-1856 y 01 800 00 VUCEM (88236)<br>Ventanilla Digital Mexicana de Comercio Exterior - Derschos Reservados © 2011 - Politicas de Privacidad |  |
| perando a 192.168.18.7                    |                                                                                                    |  |

El usuario tiene que observar una notificación, la cual nos muestra que el Requerimiento realizado anteriormente, se registró exitosamente. Y así poder descargar el Acuse de Recepción e Promoción.

|                      |                     |                                                                                                    | Usuario: MEFR770423PG3<br>RICARDO MEJIA FALCON           |
|----------------------|---------------------|----------------------------------------------------------------------------------------------------|----------------------------------------------------------|
| Versión 0.9.0        | ???version.build??? |                                                                                                    | Rol: Persona Fisica                                      |
| ٩                    | Gobiern<br>federai  | o U ventanilla ûnica                                                                                                    | Cerrar la sesión                                         |
| Menú                 | Antecesor   Activo  |                                                                                                    |                                                          |
|                      | Acuse de Recib      | 0                                                                                                    |                                                          |
| Inicio               |                     | Requerimiento se registro exitosamente con folio d                                                                                                    | le requerimiento 4,763                                   |
| •                    |                     |                                                                                                    |                                                          |
| Consultas            | Acuse (s)           |                                                                                                    |                                                          |
|                      | No.                 | Documento                                                                                                    | Descargar                                                |
| Pendientes           | 1                   | Acuse de recepción de promoción                                                                                                    | 7.                                                       |
| Trámites<br>Usuarios |                     |                                                                                                    |                                                          |
|                      | V                   | Av. Hidalgo No. 77, Col. Guerrero, Deleg. Cuauhtémoc, C.P. 06300<br>Atención Telefónica: 5481-1856 y O1 800 00 VUCEM (88)<br>entanilla Digital Mexicana de Comercio Exterior · Derechos Reservados © 201 | 0, Máxico, D.F.<br>1236)<br>11 · Políticas de Privacidad |
|                      |                     |                                                                                                    |                                                          |
|                      |                     |                                                                                                    |                                                          |
|                      |                     |                                                                                                    |                                                          |

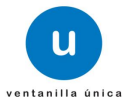

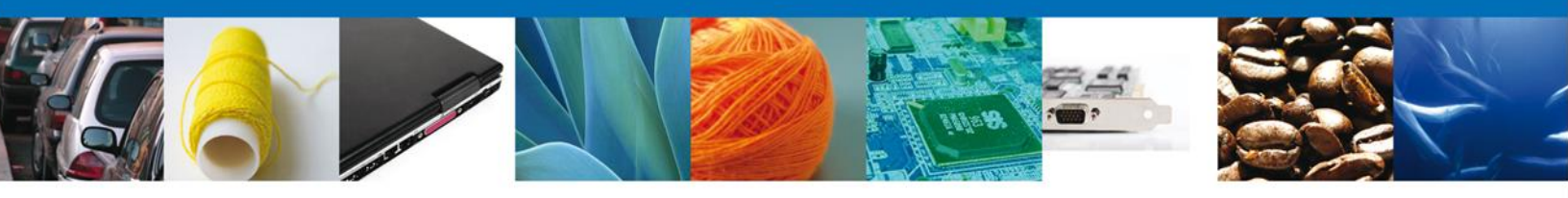

Se muestra el Documento "Acuse de Recepción de Promoción", ya descargado.

|                                                                                                    | SEP                                                                                                    | SEDENA                                                                       | SAGARPA                                                             |                                                          |
|----------------------------------------------------------------------------------------------------|----------------------------------------------------------------------------------------------------|------------------------------------------------------------------------------|---------------------------------------------------------------------|----------------------------------------------------------|
| DE COMERCIO EA LERIOR                                                                                                    | SHCP                                                                                                    | SEMARNAT                                                                     | SALUD                                                               |                                                          |
|                                                                                                    | SFP                                                                                                    | SENER                                                                        | SE                                                                  | GOBIERNO<br>FEDERAL                                      |
|                                                                                                    |                                                                                                    |                                                                              |                                                                     |                                                          |
| ACUSE DE RECEPCION DE                                                                                                    | PROMO                                                                                                    | CION                                                                         |                                                                     |                                                          |
| stimado(a) C. RICARDO MEJIA FALCON                                                                                                    |                                                                                                    |                                                                              |                                                                     |                                                          |
| FC: MEFR770423PG3                                                                                                    |                                                                                                    |                                                                              |                                                                     |                                                          |
| iendo las 13:00 del 21/05/2012, se tiene por recibida la promoción con<br>ermiso ordinario para la importación de armamento, municiones y diversi<br>úmero 0602400100120124011000052 presentado a través de la Ventan<br>olio de presentación 154372.                                                                                                    | i folio de pre<br>o material pa<br>illa Digital M                                                            | sentación 47<br>ara personas<br>exicana de 0                                 | 763, relativ<br>fisicas y n<br>Comercio E                           | a al trámite<br>torales, con<br>ixterior, con            |
| iu promoción, se sujetará a las disposiciones jurídicas aplicables al trámit<br>a Ventanilla Digital Mexicana de Comercio Exterior, publicado en el Diario<br>si como a las condiciones de uso de la propia "Ventanilla Digital"                                                                                                    | e respectivo,<br>Oficial de la l                                                                             | al Decreto p<br>Federación e                                                 | or el que s<br>I 14 de ene                                          | e establece<br>ero de 2011                               |
| a documentación anexada a su solicitud es la siguiente:                                                                                                    |                                                                                                    |                                                                              |                                                                     |                                                          |
| Tipo de documento Nombre del doc                                                                                                    | umento                                                                                                    |                                                                              | e-Document                                                          |                                                          |
| Pago de derechos Pago pdf                                                                                                    |                                                                                                    |                                                                              | 0682120000                                                          | 0E5                                                      |
| Pago de Derechos Pago.pdf                                                                                                    |                                                                                                    |                                                                              | 0756120000                                                          | 0Z8                                                      |
| Factura PermisoGenera                                                                                                    | Lpdf                                                                                                    |                                                                              | 0683120000                                                          | 184                                                      |
| Ficha técnica Pago.pdf                                                                                                    |                                                                                                    |                                                                              | 0684120000                                                          | 1F8                                                      |
| Permiso general SiPasa2 pdf                                                                                                    |                                                                                                    |                                                                              | 0685120000                                                          | 0198                                                     |
| Cadena Original. Información de Solicitud que presenta(s) que declara:<br>10622400406120124014000052)2105/2012(13:50:34[RICARDO]MEJIA[FALCONIMEFR770423HDF<br>rcio al por mayor de artículos de joyería y otros accesorios de vestir/PRIV LOMAS DE LOS SAI<br>2][Mexico]GUANAJUATO[GUANAJUATO]MARFIL][52250][AGUA PRIETA, SON, JAGUASCALIEN<br>bindados de combate, incluso con su armamento; sus partes,13(7)Fez3][TERRITORIOS BIRT/<br>(REPUBLICA DE]JANGUILA][Persona Fisica]MEX][MEFR770423PG][MEFR770423HDF]LCO4[Ri<br>M2 L1110 C 2][entitys-cionia[clave=0155326504][HEFR770423HDF]LCO4[Ri<br>M2 L1110 C 2][entitys-cionia[clave=0155326504][HEFR770423HDF]LCO4[Ri | JLC04(MEFR7704<br>NTOS MZ LT[10 C<br>TES, AGS, ITanqu<br>NICOS DEL OCE<br>CARDO(MEJIAJFA<br>6250(Mexico)Pers | 23PG3 david.ron<br>es y demás vehi<br>ANO INDICO[Mé<br>LCON]]PRIV LOI<br>ona | nero@softlek.c<br>culos automóv<br>kicolfIJANGOLJ<br>MAS DE LOS S   | comįCome<br>iles<br>A<br>ANTOS                           |
| FisicajXCHillijftijftijdighotmail.com/tftrjijftijftijftijftijftijftijftijftijftijf                                                                                                    | K<br>xxn√<br>SVysU                                                                                           |                                                                              |                                                                     |                                                          |
| FisicalXCHIJIIftiffiqHighotmail.com/ftfrilfijHTRRRTCRROROS BRITANECOS DEL OCEANO<br>INDICO[]06821200000E5]0756120000028]0683120000184]06841200001F8]0686120000198<br>Sellio Digital Solicitante:<br>FSoJV322UBMT9REmbgwiJR3LB94XV2dssn10HIST9HApvccIFQcaEPtnFsorxKf78EU86WvKIS<br>hUgGexP+bskgBjm25EOmyg51u3Fw0THcRRfj9WMK1XSFxke7grpga6MODogvOzbx89PqGdtt<br>rGVQRqBDtw4OSia1TZ4+<br>Sellio Digital Ventanilla Digital:<br>kPC4nTM8UDm8HSTMDLRR0ej+abYb81m+rT7maMeTa3vODLbWtaSXYMIYtERRahxqHkeNy<br>498+QKtaFLw0FSIbYMqYsktffqg4dirdsjBg2xMWs0V7aQuTaJE9Bq2CwKYQ31x7VHGoSsAoFT                                                                                          | svysu<br>svysu<br>ciones, trámi<br>ados en el s<br>o a la Inform<br>utoridades c<br>caso siemp               | tes, consulta<br>sistema de<br>ación Públic<br>ompetentes<br>re que las d    | as y pagos<br>datos pers<br>ca Guberna<br>en materia<br>isposicione | , hechos<br>onales d<br>amental y<br>de com<br>es aplica |

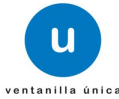

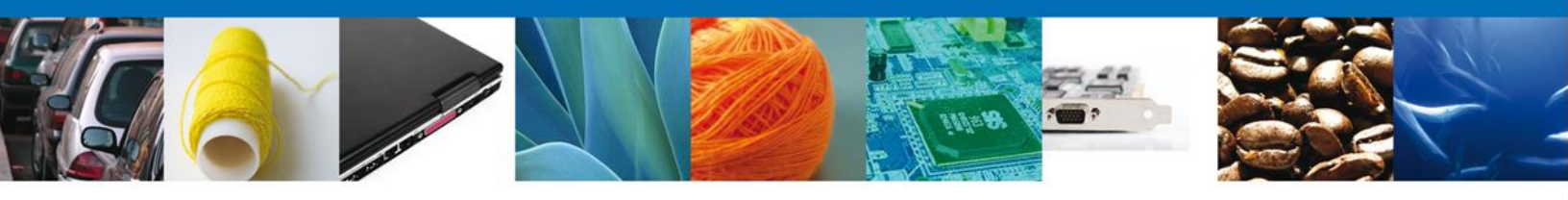

#### Observar

Al seleccionar la opción de Observar, la pantalla siguiente el Folio y el Tipo de Solicitud a la que se le hacen la observación.

Dentro de la opción de Justificación de la observación, se deberá ingresar la observación correspondiente.

| ulid-386 - re | evisión 5919 - 2012-05                                                                                                    | 5-14 13-11-1                                                                                                    | 7                                                                              |                                                                               |                                                                                                    |                                                                                                    | Rol: Admini                                                                                                    | strador de Unidad           |
|---------------|----------------------------------------------------------------------------------------------------|----------------------------------------------------------------------------------------------------|--------------------------------------------------------------------------------|-------------------------------------------------------------------------------|----------------------------------------------------------------------------------------------------|----------------------------------------------------------------------------------------------------|----------------------------------------------------------------------------------------------------|-----------------------------|
|               |                                                                                                    | C                                                                                                    | ventani                                                                        | illa única                                                                    |                                                                                                    |                                                                                                    |                                                                                                    | Cerrar                      |
| Autom         | and Anti-                                                                                                    |                                                                                                    |                                                                                |                                                                               |                                                                                                    |                                                                                                    |                                                                                                    |                             |
|               | <u>201</u>   Mearle                                                                                                    |                                                                                                    |                                                                                | /                                                                             | - Funcio                                                                                                    | nario/Folio                                                                                                    | )                                                                                                    |                             |
| Excep         | oción                                                                                                    |                                                                                                    |                                                                                |                                                                               |                                                                                                    |                                                                                                    | -                                                                                                    |                             |
| Folio:        | : 060                                                                                                    | 24001001                                                                                                    | 20124011000                                                                    | 050                                                                           |                                                                                                    |                                                                                                    |                                                                                                    |                             |
| Tipo d        | de solicitud; Per                                                                                                    | miso ordina                                                                                                    | ario para la im                                                                | nportación de arm                                                             | namento, municiones                                                                                                    | y diverso material pa                                                                                                    | ra personas                                                                                                    | s físicas y morale:         |
|               |                                                                                                    |                                                                                                    |                                                                                |                                                                               | 7                                                                                                    | Ger                                                                                                    | erer Obser                                                                                                    | rvacion F                   |
| •Justi        | ificación de la ol                                                                                                    | bservació                                                                                                    | in                                                                             | 8                                                                             |                                                                                                    |                                                                                                    |                                                                                                    |                             |
|               |                                                                                                    |                                                                                                    |                                                                                |                                                                               |                                                                                                    |                                                                                                    |                                                                                                    |                             |
| SOLI          |                                                                                                    | ENTOS                                                                                                    | DICTAMEN                                                                       | REQUERIMIEN                                                                   | TOS OPINIONES                                                                                                    | ACUSES Y RESOLU                                                                                                    | CIONES                                                                                                    |                             |
|               |                                                                                                    |                                                                                                    |                                                                                |                                                                               |                                                                                                    |                                                                                                    |                                                                                                    |                             |
| 5             | olicitante Datos                                                                                                    | s generales                                                                                                    | Terreros                                                                       | Relacionados                                                                  | Pago de derechos                                                                                                    |                                                                                                    |                                                                                                    |                             |
|               |                                                                                                    |                                                                                                    |                                                                                |                                                                               |                                                                                                    |                                                                                                    |                                                                                                    |                             |
|               | SOLICITUD                                                                                                    |                                                                                                    |                                                                                |                                                                               |                                                                                                    |                                                                                                    |                                                                                                    |                             |
|               |                                                                                                    |                                                                                                    |                                                                                |                                                                               |                                                                                                    |                                                                                                    |                                                                                                    |                             |
|               | Folio                                                                                                    |                                                                                                    |                                                                                |                                                                               | Fecha inicio                                                                                                    | o de trámite l                                                                                                    | Estado del                                                                                                    | l trámite                   |
|               | Folio                                                                                                    | 11000050                                                                                                    |                                                                                |                                                                               | Fecha inicio                                                                                                    | o de trámite I                                                                                                    | Estado del<br>En Dictamen                                                                                                    | l trámite                   |
|               | Folio<br>05024001001201240<br>Tipo de solicitu                                                                                                    | 11000050                                                                                                    |                                                                                |                                                                               | Fecha inicio<br>15/05/2012                                                                                                    | o de trámite I                                                                                                    | Estado del<br>En Dictamen                                                                                                    | l trámite                   |
|               | Folio<br>05024001001201240<br>Tipo de solicitu<br>Permiso ordinario os                                                                                                    | 111000050<br>1 <b>d</b><br>ara la import                                                                                                    | ación de armam                                                                 | ento, municiones v                                                            | Fecha inicio                                                                                                    | o de trámite I                                                                                                    | Estado del<br>En Dictamen                                                                                                    | l trámite                   |
|               | Folio<br>05024001001201240<br>Tipo de solicitu<br>Permiso ordinario pa                                                                                                    | 11000050<br>J <b>d</b><br>ara la Import                                                                                                    | tación de armam                                                                | iento, municiones y (                                                         | Fecha inicio<br>15/05/2012<br>diverso material para per                                                                                                    | o de trámite l                                                                                                    | Estado del<br>En Dictamen                                                                                                    | l trámite                   |
|               | Folio<br>05024001001201240<br>Tipo de solicitu<br>Permiso ordinario pa                                                                                                    | ad<br>ara la Import                                                                                                    | ación de armam                                                                 | iento, municiones y (                                                         | Fecha inici                                                                                                    | o de trámite l                                                                                                    | Estado del<br>En Dictamen                                                                                                    | l trámite                   |
|               | Folio<br>05024001001201240<br>Tipo de solicitu<br>Permiso ordinario pa                                                                                                    | ii 1000050<br>id<br>ara la Import                                                                                                    | tación de armam                                                                | iento, municiones y i                                                         | Fecha inicia<br>15/05/2012<br>diverso material para peri                                                                                                    | o de trámite l                                                                                                    | Estado del<br>En Dictamen                                                                                                    | l trámite                   |
|               | Folio Decorrent de solicitu Permiso ordinario pa Datos generale                                                                                                    | ara la Import                                                                                                    | ación de armam<br>licitante                                                    | iento, municiones y i                                                         | Fecha inicid<br>15/05/2012<br>diverso material para per                                                                                                    | o de trámite I                                                                                                    | Estado del                                                                                                    | l trámite                   |
|               | Folio Decorption Decorption Decor | i11000050<br>id<br>ara la import<br>es del so                                                                                                    | iación de armam<br>licitante                                                   | Apellido pat                                                                  | Fecha inicid<br>15/05/2012<br>diverso material para pera                                                                                                    | o de trámite I                                                                                                    | Estado del<br>En Dictamen                                                                                                    | l trámite                   |
|               | Folio Deco24001001201240 Tipo de solicitu Permiso ordinario pa Datos generale Nombre RICARDO                                                                                                    | es del so                                                                                                    | licitante                                                                      | Apellido pat                                                                  | Fecha inici<br>15/05/2012<br>siverso material para pera<br>serno                                                                                                    | o de trámite I sonas físicas y morales Apellido m FALCON                                                                                                    | Estado del<br>En Dictamen<br>aterno                                                                                                    | l trámite                   |
|               | Folio Deco24001001201240 Tipo de solicitu Permiso ordinario pa Datos generale Nombre RICARDO Actividad Econd                                                                                                    | es del so                                                                                                    | licitante                                                                      | Apellido pat                                                                  | Fecha inicia<br>15/05/2012<br>diverso material para pero<br>terno                                                                                                    | o de trámite                                                                                                    | Estado del<br>En Dictamen<br>saterno                                                                                                    | l trámite                   |
|               | Folio Deco24001001201240 Tipo de solicitu Permiso ordinario pa Datos generale Nombre RICARDO Actividad Econd Comercio al por mai                                                                                                    | inica Precisional de la composición de la composición de la composicinde la composición de la composición de la composic | icitante                                                                       | Apellido pat<br>MEJIA                                                         | Fecha inicia<br>15/05/2012<br>diverso material para pero<br>erno<br>vestir                                                                                                    | o de trámite                                                                                                    | Estado del<br>En Dictamen                                                                                                    | l trámite                   |
|               | Folio Deco24001001201240 Tipo de solicitu Permiso ordinario pa Datos general Nombre RICARDO Actividad Econd Comercio al por ma Registro Federa                                                                                                    | intocoso<br>id<br>ara la Import<br>es del so<br>ómica Pre<br>yor de artícu<br>il de Cont                                                                                                    | icitante<br>ponderante<br>pos de joyeria y o<br>tribuyentes                    | Apellido pat<br>MEJIA<br>Clave Única                                          | Fecha inicia<br>15/05/2012<br>diverso material para pero<br>erno<br>vestir<br>de Registro de Pob                                                                                                    | o de trámite I<br>sonas físicas y morales<br>Apellido m<br>FALCON<br>plación Correo ele                                                                                                    | Estado del<br>En Dictamen<br>esterno<br>ctrónico                                                                                                    | l trámite                   |
|               | Folio Deco24001001201240 Tipo de solicitu Permiso ordinario pa Datos general Nombre RICARDO Actividad Econo Comercio al por ma Registro Federa MEFR770423PIG3                                                                                                    | intocoso<br>id<br>ara la Import<br>es del so<br>ómica Pre<br>yor de artícu<br>al de Cont                                                                                                    | icitante                                                                       | Apellido pat<br>MEJIA<br>Clave Única<br>MEFR.770423HD                         | Fecha inicia<br>15/05/2012<br>diverso material para pera<br>erno<br>vestir<br>de Registro de Pot<br>F2LC04                                                                                            | o de trámite I<br>sonas físicas y morales<br>Apellido m<br>FALCON<br>plación Correo ele<br>david.romero                                                                                                    | Estado del<br>En Dictamen<br>aterno<br>ctrónico<br>@softek.cor                                                                                                    | n trámite                   |
|               | Folio Deco24001001201240 Tipo de solicitu Permiso ordinario pa Datos general Nombre RICARDO Actividad Econo Comercio al por ma Registro Federa MEFR770423PIS3                                                                                                    | initionoso<br>ind<br>ara la Import<br>es del so<br>ómica Pre<br>yor de artícu<br>al de Cont                                                                                                    | icitante<br>licitante<br>ponderante<br>los de joyeria y d<br>tribuyentes       | Apellido pat<br>MEJIA<br>Clave Única<br>MEFR770423HD                          | Fecha inicia<br>15/05/2012<br>diverso material para pera<br>erno<br>vestir<br>de Registro de Pot<br>F2LC04                                                                                            | o de trámite I<br>sonas físicas y morales<br>Apellido m<br>FALCON<br>plación Correo ele<br>david.romero                                                                                                    | Estado del<br>En Dictamen<br>aterno<br>ctrónico<br>@softek.cor                                                                                                    | n trámite                   |
|               | Folio Deco24001001201240 Tipo de solicitu Permiso ordinario pa Datos generale Nombre RICARDO Actividad Econé Comercio al por mai Registro Federa MEFR770423PG3 Domicilio fisca                                                                                                    | es del so<br>ómica Pre<br>yor de artícu<br>al de Cont                                                                                                    | icitante                                                                       | Apellido pat<br>MEJIA<br>Otros accesorios de<br>Clave Única<br>MEFR770423HD   | Fecha inicia<br>15/05/2012<br>diverso material para pera<br>diverso material para pera<br>eerno<br>vestir<br>de Registro de Pot<br>FJLC04                                                             | o de trámite I                                                                                                    | Estado del<br>En Dictamen<br>aterno<br>ctrónico<br>@sofitek.cor                                                                                                    | l trámite                   |
|               | Folio Deco24001001201240 Tipo de solicitu Permiso ordinario pa Datos generale Nombre RICARDO Actividad Econé Comercio al por ma Registro Federa MERR770423PI33 Domicilio fisca                                                                                                    | es del so<br>ómica Pre<br>yor de artícu<br>al del soli                                                                                                    | licitante<br>ponderante<br>los de joyerie y o<br>tribuyentes<br>icitante       | Apellido pat<br>MEJIA<br>Clave Única<br>MEFR770423HD                          | Fecha inicia<br>15/05/2012<br>diverso material para pera<br>eerno<br>vestir<br>de Registro de Pot<br>FJLC04                                                                                           | o de trámite I                                                                                                    | Estado del<br>En Dictamen<br>aterno<br>ctrónico<br>geofitek.cor                                                                                                    | n .                         |
|               | Folio Deco24001001201240 Tipo de solicitu Permiso ordinario pa Datos generale Nombre RICARDO Actividad Econó Comercio al por mai Registro Federa MERR770423PG3 Domicilio fisca Calle                                                                                                    | es del so<br>ómica Pre<br>or de artícu<br>al del soli                                                                                                    | licitante<br>ponderante<br>dos de joyerie y o<br>tribuyentes                   | Apellido pat<br>MEJIA<br>Clave Única<br>MEFR770423HD                          | Fecha inicia<br>15/05/2012<br>diverso material para pero<br>derno<br>vestir<br>de Registro de Pot<br>FJLC04<br>Número ext                                                                             | o de trámite I                                                                                                    | etrónico<br>gsoftek.cor                                                                                                    | r trámite                   |
|               | Folio Deco24001001201240 Tipo de solicitu Permiso ordinario pa Datos generale Nombre RICARDO Actividad Econd Comercio al por mai Registro Federa MEFR770423PG3 Domicilio fisca Calle PRIV LOMAS DE LO                                                                                                    | es del so<br>ómica Pre<br>yor de artícu<br>al del soli                                                                                                    | icitante                                                                       | Apellido pat<br>MEJIA<br>Otros accesorios de<br>Clave Única<br>MEFR770423HD   | Fecha inicia<br>15/05/2012<br>diverso material para pero<br>diverso material para pero<br>dereno<br>vestir<br>de Registro de Pot<br>FJLC04<br>Número ext<br>10 C 2                                    | o de trámite I                                                                                                    | eterno<br>terior                                                                                                    | n<br>Código postal<br>36250 |
|               | Folio Deco24001001201240 Tipo de solicitu Permiso ordinario pa Datos generale Nombre RICARDO Actividad Econd Comercio al por mai Registro Federa MEFR770423PG3 Domicilio fisca Calle PRIV LOMAS DE LO Colonia                                                                                                    | es del so<br>ómica Pre<br>yor de artícu<br>al del soli                                                                                                    | icitante                                                                       | Apellido pat<br>MEJIA<br>Clave Única<br>MEFR770423HD                          |                                                                                                    | o de trámite I                                                                                                    | Estado del<br>En Dictamen<br>esterno<br>ctrónico<br>gaottek cor<br>terior                                                                                                    | Código postal               |
|               | Folio Deco24001001201240 Tipo de solicitu Permiso ordinario pa Datos generale Nombre RICARDO Actividad Econd Comercio al por ma Registro Federa MEFR770423PG3 Domicilio fisca Calle PRIV LOMAS DE LO Colonia MARFIL                                                                                                    | es del so<br>ómica Pre<br>yor de artícu<br>al del soli<br>s SANTOS M                                                                                                    | icitante                                                                       | Apellido pat<br>MEDIA<br>tros accesorios de v<br>Clave Única<br>MEFR770423HD  | Fecha inicia<br>15/05/2012<br>diverso material para pero<br>derno<br>vestir<br>de Registro de Pob<br>FJLC04<br>Número ext<br>10 C 2<br>País<br>MEXICO (EST/                                           | o de trámite      o de trámite      cons físicas y morales      Apellido m     FALCON      FALCON      correo ele     cavid.romero      cavid.romero      cavid.romero      cavid.romero      cavid.romero | aterno<br>ctrónico<br>gaottek.cor<br>terior                                                                                                    | n<br>Código postal<br>36250 |
|               | Folio Deco24001001201240 Tipo de solicitu Permiso ordinario pa Datos generale Nombre RICARDO Actividad Econé Comercio al por mai Registro Federa MEFR770423PG3 Domicilio fisca Calle PRIV LOMAS DE LO Colonia MARFIL Entidad federati                                                                                                    | es del so<br>ómica Pre<br>yor de artícu<br>al de Cont<br>il del soli<br>s SANTOS M                                                                                                    | icitante                                                                       | Apellido pat                                                                  | Fecha inicia<br>15/05/2012<br>diverso material para pera<br>diverso material para pera<br>erno<br>vestir<br>de Registro de Pot<br>F2LC04<br>Número ext<br>10 C 2<br>País<br>MEXICO (EST/<br>Localidad | o de trámite I                                                                                                    | eterior                                                                                                    | n<br>Código postal<br>36250 |
|               | Folio Deco24001001201240 Tipo de solicitu Permiso ordinario pa Datos generale Nombre RICARDO Actividad Econé Comercio al por ma Registro Federa MEFR770423PG3 Domicilio fisca Calle PRIV LOMAS DE LO Colonia MARFIL Entidad federati GUANADUATO                                                                                                    | es del so<br>ómica Pre<br>yor de artícu<br>al del soli<br>s SANTOS N<br>ivà                                                                                                    | icitante                                                                       | Apellido pat<br>MEJIA<br>Clave Única<br>MEFR770423HD                          | Fecha inicia<br>15/05/2012<br>diverso material para pera<br>eerno<br>vestir<br>de Registro de Pot<br>FJLC04<br>Número ext<br>10 C 2<br>País<br>MEXICO (EST)<br>Localidad                              | o de trámite     I      sonas físicas y morales     Apellido m     [FALCON      Diación Correo ele     david.romero  terior Número in     ADOS UNIDOS MEXICANO                                             | aterno ctrónico gsoftek.cor terior                                                                                                    | n<br>Código postal<br>36250 |
|               | Folio Deco24001001201240 Tipo de solicitu Permiso ordinario pa Datos generale Nombre RICARDO Actividad Econó Comercio al por ma Registro Federa MEFR770423PIG3 Domicilio fisca Calle PRIV LOMAS DE LO Colonia MARFIL Entidad federati GUANAJUATO Municipio o del                                                                                                    | es del so<br>ómica Pre<br>yor de artícu<br>al del soli<br>s SANTOS M<br>iva                                                                                                    | licitante ponderante sos de joyerie y o tribuyentes cicitante HZ LT            | Apellido pat<br>MEJIA<br>Clave Única<br>MEFR7704Z3HD                          |                                                                                                    | o de trámite     I                                                                                                    | aterno<br>terior<br>b)<br>ctrónico<br>ctrónico | n<br>Código postal<br>36250 |
|               | Folio Deco24001001201240 Tipo de solicitu Permiso ordinario pa Datos generale Nombre RICARDO Actividad Econd Comercio al por mai Registro Federa MEFR770423PG3 Domicilio fisca Calle PRIV LOMAS DE LO Colonia MARFIL Entidad federati GUANAJUATO                                                                                                    | es del so<br>ómica Pre<br>yor de artícu<br>al del soli<br>is SANTOS N<br>ivà                                                                                                    | ación de armam<br>licitante<br>ponderante<br>dos de joyería y d<br>tribuyentes | Apellido pat<br>MEJIA<br>Otros accesorios de 1<br>Clave Única<br>MEFR770423HD | Fecha inicia<br>IS/05/2012<br>diverso material para pero<br>diverso material para pero<br>de Registro de Pote<br>Falco4<br>Número ext<br>Io C 2<br>País<br>MEXICO (EST/<br>Localidad<br>Telefono      | o de trámite     I      Sonas físicas y morales     Apellido m     FALCON     FALCON      Olación Correo ele     david.romero  terior Número in  ADOS UNIDOS MEXICANO                                      | aterno<br>terior<br>ctrónico<br>goottek.cor                                                                                                    | Código postal               |

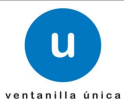

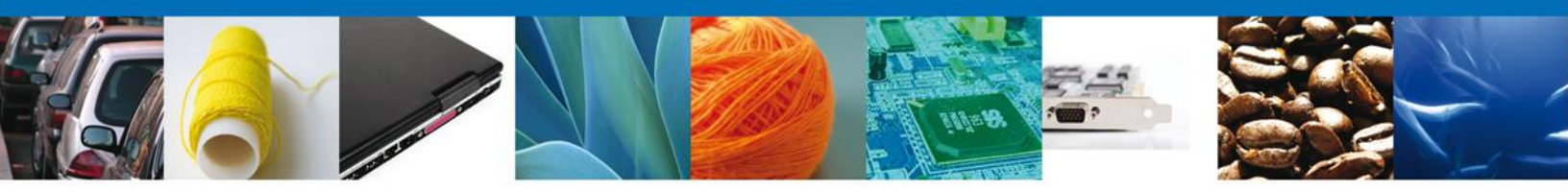

Una vez concluido el ingreso de la Justificación de la Observación, se selecciona la opción de Generar Observación, y así nos genera una nueva pantalla donde nos muestra la sentencia, "Se ha generado una Observación al Dictamen exitosamente".

| Versión 0.9.0 bu                        | uild-386 - revisión 59       | 19 - 2012-05-14_13-1 | 1-17                                                                                                    |                                                            | LUIS AMBROSI<br>Rol: Administrat   | Usuario: MAVL621207C95<br>D MARTINEZ VALENZUELA<br>lor de Unidad Administrativa |
|-----------------------------------------|------------------------------|----------------------|----------------------------------------------------------------------------------------------------|------------------------------------------------------------|------------------------------------|---------------------------------------------------------------------------------|
| ۲                                       | n<br>Karona e sa<br>Protesta |                      | ventanilla única                                                                                                    |                                                            |                                    | Cerrar la sesión                                                                |
| Menú                                    | Antecesor   A                | Activo               |                                                                                                    |                                                            |                                    |                                                                                 |
|                                         | Bandeja de                   | tareas pendie        | entes                                                                                                    |                                                            |                                    |                                                                                 |
| Inicio                                  |                              |                      | Se ha generado una (                                                                                                    | Observación al Dictam                                      | en exitosamente.                   |                                                                                 |
| Otras tareas                            | Funcionario:<br>Folio:       | LUIS AMBROSIO        | MARTINEZ VALENZUELA                                                                                                    | RFC: M/                                                    | AVL621207C95                       |                                                                                 |
|                                         | Fecha Inicial:               |                      | 31                                                                                                    | Fecha Final:                                               |                                    | 31                                                                              |
| Haussian                                |                              |                      |                                                                                                    |                                                            |                                    | Buscar                                                                          |
| C S C S C S C S C S C S C S C S C S C S | Lista de Pendie              | entes                |                                                                                                    |                                                            |                                    | 0                                                                               |
|                                         | Folio                        | Trámite 🚖            | Tipo Trámite                                                                                                    | Nombre tarea                                               | Fecha de Asignación de<br>la Tarea | Estado Trámite                                                                  |
|                                         | 04026001004                  | 2012295300000        | Permiso Sanitario de Importació<br>de Productos del Tabaco                                                                 | <sup>ón</sup> Verificar Requerimient                       | 09/03/2012                         | En Dictamen                                                                     |
|                                         | 06024001001                  | 2012401100004        | Permiso ordinario para la<br>importación de armamento,<br>municiones y diverso material<br>para personas físicas y morales | Verificar Dictamen                                         | 15/05/2012                         | En Dictamen                                                                     |
|                                         |                              |                      |                                                                                                    |                                                            |                                    |                                                                                 |
|                                         |                              |                      |                                                                                                    |                                                            |                                    |                                                                                 |
|                                         |                              |                      |                                                                                                    |                                                            |                                    |                                                                                 |
|                                         |                              |                      |                                                                                                    |                                                            |                                    |                                                                                 |
|                                         | <                            |                      | III                                                                                                    |                                                            |                                    | <b>&gt;</b>                                                                     |
|                                         |                              |                      | M M Pág                                                                                                    | gina 1 de 1 🕪 🕅                                            |                                    | Mostrando 1 - 2 de 2                                                            |
|                                         |                              |                      | Av. Hidalgo No. 77, Col. Guerrero, Del                                                                                     | leg. Cuauhtémoc, C.P. 06300, M                             | México, D.F.                       |                                                                                 |
|                                         |                              | Ventanilla           | Atención Telefónica: 5481-1<br>Digital Mexicana de Comercio Exterior -                                                     | 856 y 01 800 00 VUCEM (8823)<br>Derechos Reservados © 2011 | 6)<br>• Políticas de Privacidad    |                                                                                 |

NOTA: Una vez que se ha creado la observación el dictaminador podrá consultarla en el los datos del dictamen.

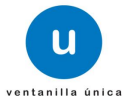

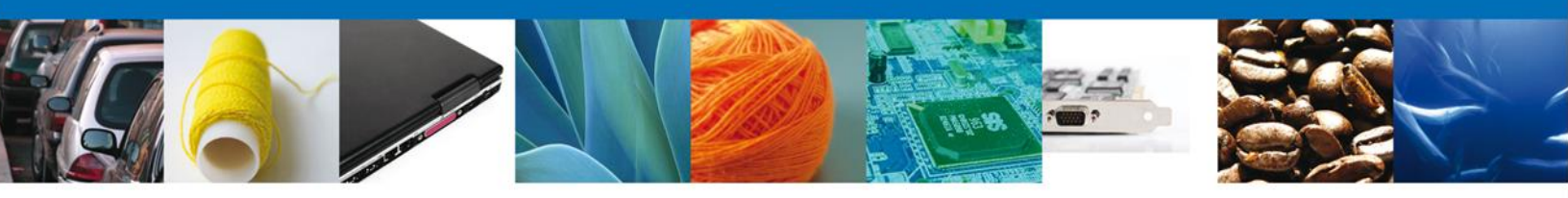

## Datos del Dictamen.

Dentro de la Bandeja de tareas pendientes ubicar la tarea a observar ya sea por su modalidad o por el número de folio correspondiente.

| Versión 0.9.0 bi          | uild-386 - revieión 5919 - 2012-05-14 13-1                                                                | 1-17                                                                                                    |                                                        |                                                  | Usuario: MEFR770423PG3<br>RICARDO MEJIA FALCON<br>Rol: Consultar Digitalizacion |
|---------------------------|----------------------------------------------------------------------------------------------------|----------------------------------------------------------------------------------------------------|--------------------------------------------------------|--------------------------------------------------|---------------------------------------------------------------------------------|
| ۲                         |                                                                                                    | ventanilla única                                                                                                    |                                                        |                                                  | Cerrar la sesión                                                                |
| Menú<br>Inicio            | Antecesor   Activo Bandeja de tareas pendie Funcionario: RICARDO MEJI Folio: 0240010012012 Fecha Inicial: | entes<br>A FALCON<br>4011000051<br>31                                                                                                    | RFC: MEF                                               | R770423PG3                                       | 31                                                                              |
| Consultas<br>Diras tareas | Lista de Pendientes<br>Folio Trámite 🚭                                                                    | Tipo Trámite<br>Permiso ordinario para la<br>importación de armamento,<br>municiones y diverso material<br>para personas físicas y morales | Nombre tarea                                           | Fecha de Asignación de<br>la Tarea<br>15/05/2012 | Buscar<br>S<br>Estado Trámite<br>En Dictamen                                    |
| Usuarios                  |                                                                                                    | Permiso ordinario para la im<br>municiones y diverso mater<br>morales                                                                      | portación de armamento,<br>ial para personas físicas y |                                                  |                                                                                 |
|                           | <u>•</u>                                                                                                  | M 44 Pági                                                                                                    | ina 1 de 1 🕪 🝽                                         |                                                  | Mostrando 1 - 1 de 1                                                            |
|                           |                                                                                                    | Av. Hidalgo No. 77, Col. Guerrero, Dele                                                                                                    | g. Cuauhtémoc, C.P. 06300, Mé                          | xico, D.F.                                       |                                                                                 |

AV, Hidaigo No. //, Col. Guerrero, Letter, Cauntenoc, C.P. Obcou, Hexico, D.F. Atenoito Telefónica: 4581-1855 (vi 01.800.00 VUCEM (88236) Ventanilla Digital Mexicana de Comercio Exterior - Derechos Reservados © 2011 - Políticas de Privacidad

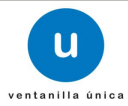

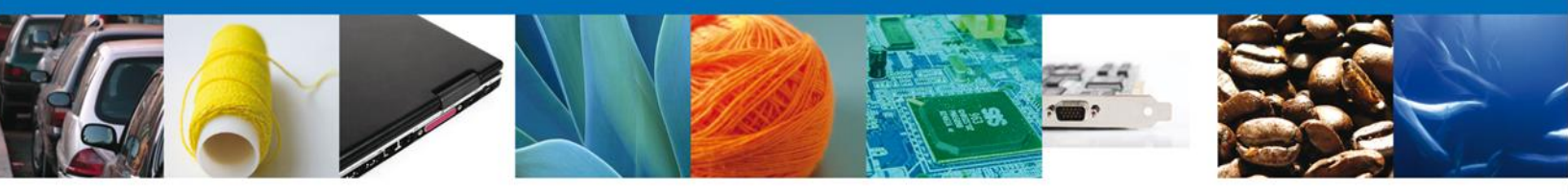

Una vez que se ha seleccionado la tarea correspondiente, elegir la opción de Dictamen/Dictámenes donde se ve el estado general de la tarea.

Seleccionar la opción de detalle para poder abrir el campo Dictamen/Detalle.

|               |                                         |                                      |                             |                  |              | Usuari<br>RICARE<br>Rol: <b>Con</b> e | o: MEFR77042<br>O MEJIA FAL<br>sultar Digitaliza | 3PG3<br>CON<br>acion |
|---------------|-----------------------------------------|--------------------------------------|-----------------------------|------------------|--------------|---------------------------------------|--------------------------------------------------|----------------------|
| in 0.9.0 buil | ld-386 - revisión 5919 - 2012-05-14_13- | u ventanilla únic                    |                             |                  |              | C                                     | errar la sesió                                   |                      |
| enú           | Antecesor   Activo                      |                                      |                             |                  |              |                                       |                                                  |                      |
| nicio         | Tipo de solicitud: Permis<br>físicas    | o ordinario para la imp<br>y morales | 1<br>ortación de armamento, | , municiones y d | liverso mate | rial para per                         | continuar                                        |                      |
| as tareas     | Evaluar                                 | ien                                  |                             |                  |              |                                       |                                                  |                      |
|               | 2 <sup>O</sup> Generar requerimie       | ento de información                  |                             |                  |              |                                       |                                                  |                      |
| uarios        | SOLICITUD DOCUMENTOS                    | DICTAMEN REQUE                       |                             | S ACUSES Y R     | ESOLUCIONES  |                                       |                                                  | Detalle              |
|               | Dictamenes Detalle                      | Detalle de Observación               |                             |                  |              | /                                     |                                                  | 1                    |
|               | Fecha de creación                       | Fecha de generación                  | Fecha de autorización       | Тіро             | Estatus      | Sentido                               | Detalle                                          |                      |
|               | 15/05/2012 11:23                        | 15/05/2012 11:23                     |                             | INTERNO          | Generado     | Aceptado                              |                                                  |                      |
|               |                                         | Av Middle No. 77, Col. Con           |                             | 0.000 Márin D.5  |              |                                       |                                                  |                      |

Av. Hidago No. 77, Cel. Guerrero, Deleg. Cusuhtámoc, C.P. 06300, México, D.F. Atención Telefónica: 5481-1856 y 01 800 00 VUCEM (88236) Ventanilla Digital Mexicana de Comercio Exterior : Derechos Reservados (2 2011 - Políticas de Privacidad

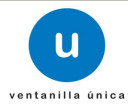

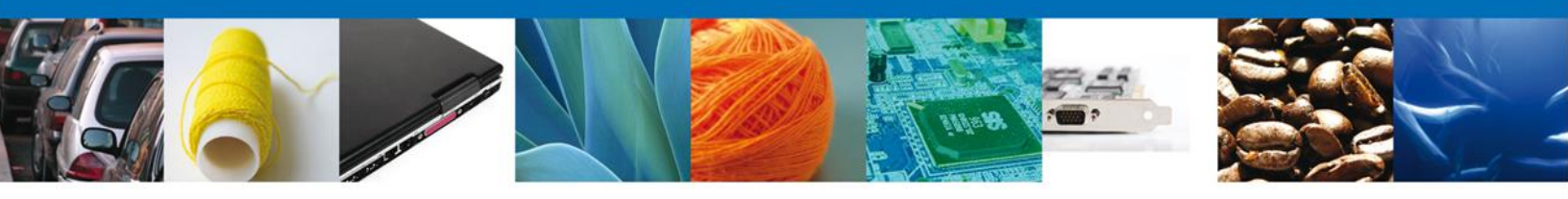

Después de seleccionar la opción detalle, se abre el campo Dictamen/Detalle, donde se encuentran datos del Dictamen, y las observaciones del mismo.

|                                                                                                    | U ventanilla única                                                                                                    |                   |           |                                                                                                    | Course            |
|----------------------------------------------------------------------------------------------------|----------------------------------------------------------------------------------------------------|-------------------|-----------|----------------------------------------------------------------------------------------------------|-------------------|
| A COMPANY OF COMPANY OF COMPANY                                                                                                    |                                                                                                    |                   |           |                                                                                                    | Gerrar I          |
|                                                                                                    |                                                                                                    |                   |           |                                                                                                    |                   |
| ntecesor   Activo                                                                                                    |                                                                                                    |                   |           |                                                                                                    |                   |
| The second processor                                                                                                    |                                                                                                    |                   |           |                                                                                                    |                   |
| valuar                                                                                                    |                                                                                                    |                   |           |                                                                                                    |                   |
| Folio: 06024                                                                                                    | 00100120124011000051                                                                                                    |                   |           |                                                                                                    |                   |
| Tipo de solicitud: Permis                                                                                                    | o ordinario para la importación (                                                                                                    | de armamento, mun | iciones y | diverso material para                                                                                                    | a personas física |
| morale                                                                                                    | :5                                                                                                    |                   |           |                                                                                                    |                   |
|                                                                                                    |                                                                                                    |                   |           |                                                                                                    | C                 |
|                                                                                                    |                                                                                                    |                   |           |                                                                                                    |                   |
| Evaluar                                                                                                    |                                                                                                    |                   |           |                                                                                                    |                   |
|                                                                                                    |                                                                                                    |                   |           |                                                                                                    |                   |
| 1 O Modificar un dictam                                                                                                    | ien                                                                                                    |                   |           |                                                                                                    |                   |
| <b>a</b> 0                                                                                                    |                                                                                                    |                   |           |                                                                                                    |                   |
|                                                                                                    |                                                                                                    |                   |           |                                                                                                    |                   |
| Generar requerime                                                                                                    | nto de información                                                                                                    |                   |           |                                                                                                    |                   |
| Generar requerime                                                                                                    | nto de información                                                                                                    |                   | _         |                                                                                                    |                   |
|                                                                                                    | DICTAMEN REQUERIMIENT                                                                                                    | OS OPINIONES      | ACUSE     | S Y RESOLUCIONES                                                                                                    |                   |
|                                                                                                    | DICTAMEN REQUERIMIENT                                                                                                    | OS OPINIONES      | ACUSE     | S Y RESOLUCIONES                                                                                                    |                   |
| Contraction Contractions                                                                                                    | DICTAMEN REQUERIMIENT                                                                                                    | OPINIONES         | ACUSE     | S Y RESOLUCIONES                                                                                                    |                   |
| Council Documentos                                                                                                    | DICTAMEN REQUERIMIENT                                                                                                    | OPINIONES         | ACUSE     | S Y RESOLUCIONES                                                                                                    |                   |
| Contraction of the second second seco | DICTAMEN REQUERIMIENT<br>Detaile de Observación<br>Sentido del d                                                                                         | ictamen           | ACUSE     | S Y RESOLUCIONES                                                                                                    |                   |
| Contraction Contractions                                                                                                    | DICTAMEN REQUERIMIENT<br>Detaile de Observación<br>Sentido del d<br>Aceptado                                                                             | ictamen           | ACUSE     | S Y RESOLUCIONES                                                                                                    |                   |
| C General requerime<br>SOLICITUD DOCUMENTOS<br>Dictamenes Detaile<br>Estatus<br>Generado<br>Dictaminado por                                                                                                    | DICTAMEN REQUERIMIEN<br>Detaile de Observación<br>Sentido del d<br>Aceptado                                                                              | ictamen           | ACUSE     | Fecha de creacion<br>15/05/2012 11:23<br>Fecha de generación                                                                                           |                   |
| Dictamenes Detalle Estatus Generado Dictaminado por RICARDO MEJIA FALCON                                                                                                    | DICTAMEN REQUERIMIEN<br>Detaile de Observación<br>Sentido del d<br>Aceptado                                                                              | ictamen           | ACUSE     | Fecha de creacion<br>15/05/2012 11:23<br>Fecha de generación<br>15/05/2012 11:23                                                                       |                   |
| C General requerime<br>SOLICITUD DOCUMENTOS<br>Dictamenes Detalle<br>Estatus<br>Generado<br>Dictaminado por<br>RICARDO MEJIA FALCON<br>Verificado por                                                                                                    | DICTAMEN REQUERIMIEN<br>Detaile de Observación<br>Sentido del d<br>Aceptado                                                                              | ictamen           | ACUSE     | Fecha de creacion<br>15/05/2012 11:23<br>Fecha de generación<br>15/05/2012 11:23<br>Fecha de verificación                                              |                   |
| Contention of the second second secon | DICTAMEN REQUERIMIEN<br>Detaile de Observación<br>Sentido del d<br>Aceptado                                                                              | ICOS OPINIONES    | ACUSE     | S Y RESOLUCIONES<br>Fecha de creacion<br>15/05/2012 11:23<br>Fecha de generación<br>15/05/2012 11:23<br>Fecha de verificación                          |                   |
| Contention requeriments Contention of the second second se | DICTAMEN REQUERIMIENT Detaile de Observación Sentido del d Aceptado                                                                                      | ictamen           | ACUSE     | S Y RESOLUCIONES<br>Fecha de creacion<br>15/05/2012 11:23<br>Fecha de generación<br>15/05/2012 11:23<br>Fecha de verificación<br>Fecha de autorización |                   |
| Contention requeriments Collicitud Documentos Dictamenes Detaile Estatus Generado Dictaminado por RICARDO MEJIA FALCON Verificado por Autorizado por                                                                                                    | DICTAMEN REQUERIMIENT Detaile de Observación Sentido del d Aceptado                                                                                      | ictamen           | ACUSE     | S Y RESOLUCIONES<br>Fecha de creacion<br>15/05/2012 11:23<br>Fecha de generación<br>15/05/2012 11:23<br>Fecha de verificación<br>Fecha de autorización |                   |
| Contention requeriments Collicitud Documentos Dictamenes Detalle Estatus Generade Dictaminado por RICARDO MEJIA FALCON Verificado por Autorizado por Justificación Dictamen                                                                                                    | DICTAMEN REQUERIMIENT Detaile de Observación Sentido del d Aceptado                                                                                      | ictamen           | ACUSE     | S Y RESOLUCIONES<br>Fecha de creacion<br>15/05/2012 11:23<br>Fecha de generación<br>15/05/2012 11:23<br>Fecha de verificación<br>Fecha de autorización | ]                 |
| Contention of the second of the second of th | DICTAMEN REQUERIMIEN  Detaile de Observación  Sentido del d  Aceptado  que cuenta con los tramites necesarios                                            | ictamen           | ACUSE     | S Y RESOLUCIONES<br>Fecha de creacion<br>15/05/2012 11:23<br>Fecha de generación<br>15/05/2012 11:23<br>Fecha de verificación<br>Fecha de autorización |                   |
| Contention of the second second secon | DICTAMEN REQUERIMIEN  Detalle de Observación  Sentido del d  Aceptado  que cuenta con los tramites necesarios                                            | ictamen           | ACUSE     | S Y RESOLUCIONES<br>Fecha de creacion<br>15/05/2012 11:23<br>Fecha de generación<br>15/05/2012 11:23<br>Fecha de verificación<br>Fecha de autorización |                   |
| SOLICITUD DOCUMENTOS Dictamenes Detaile Estatus Generade Dictaminado por RICARDO MEJIA FALCON Verificado por Justificación Dictamen El permiso es aceptado ya                                                                                                    |                                                                                                    | ictamen           | ACUSE     | S Y RESOLUCIONES Fecha de creacion 15/05/2012 11:23 Fecha de generación 15/05/2012 11:23 Fecha de verificación Fecha de autorizaciór                   | ]                 |
| Contention of the second dependence of the second dependence of the sec | DICTAMEN REQUERIMIEN  Detaile de Observación  Sentido del d  Aceptado  que cuenta con los tramites necesarios                                            | ICOS OPINIONES    | ACUSE     | S Y RESOLUCIONES<br>Fecha de creacion<br>15/05/2012 11:23<br>Fecha de generación<br>15/05/2012 11:23<br>Fecha de verificación<br>Fecha de autorización |                   |
| Concernance of Concernance of Concer | DICTAMEN REQUERIMIEN      Detaile de Observación      Sentido del d      Aceptado      que cuenta con los tramites necesarios      dictamen:             | IOS OPINIONES     |           | S Y RESOLUCIONES Fecha de creacion 15/05/2012 11:23 Fecha de generación 15/05/2012 11:23 Fecha de verificación Fecha de autorización                   |                   |
| Contention of the second second secon | DICTAMEN REQUERIMIENT<br>Detaile de Observación<br>Sentido del d<br>Aceptado<br>que cuenta con los tramites necesarios<br>dictamen:                      | ICOS OPINIONES    |           | S Y RESOLUCIONES Fecha de creacion 15/05/2012 11:23 Fecha de generación 15/05/2012 11:23 Fecha de verificación Fecha de autorizaciór                   |                   |
| Conternar requeriments                                                                                                    | DICTAMEN REQUERIMIEN<br>Detaile de Observación<br>Sentido del d<br>Aceptado<br>que cuenta con los tramites necesarios<br>dictamen:<br>Fecha de atención  | OS OPINIONES      |           | S Y RESOLUCIONES Fecha de creacion 15/05/2012 11:23 Fecha de generación 15/05/2012 11:23 Fecha de verificación Fecha de autorizaciór Estatus de la ob  | servación Deta    |
| Contention requeriments                                                                                                    | DICTAMEN REQUERIMIENT<br>Detaile de Observación<br>Sentido del d<br>Aceptado<br>Que cuenta con los tramites necesarios<br>dictamen:<br>Fecha de atención | COS OPINIONES     |           | S Y RESOLUCIONES Fecha de creacion 15/05/2012 11:23 Fecha de generación 15/05/2012 11:23 Fecha de verificación Fecha de autorizaciór Estatus de la ob  | servación Deta    |

En el apartado de Observaciones del Dictamen se muestra.

- Fecha de observación
- Fecha de atención
- El nombre de quien lo genero
- El estatus de la observación
- Detalle

Seleccionar la opción de Detalle para visualizar las observaciones dadas anteriormente.

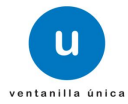

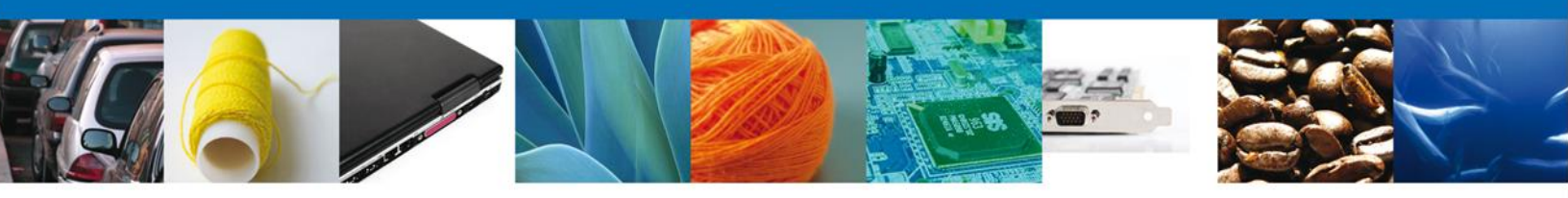

Hecho lo anterior, se abre el campo Dictamen/Detalle de observación.

| Versión 0.9.0                                           | Usuario: MERR7042963<br>RICARDO MEJIA FALCON<br>Roll-386 - revisión 5919 - 2012-05-14_13-11-17                                                                                                    |  |  |  |  |  |
|---------------------------------------------------------|----------------------------------------------------------------------------------------------------|--|--|--|--|--|
| ٩                                                       | Ventanilla única                                                                                                    |  |  |  |  |  |
| Menú<br>Inicio<br>Ocosuitas<br>Otras tareas<br>Usuarios | Antecesor   Activo         Evaluar         Folio:       0602400100120124011000051         Tipo de solicitud: Permiso ordinario para la importación de armamento, municiones y diverso material para personas físicas y morales         Continuar       |  |  |  |  |  |
|                                                         | Evaluar  O Modificar un dictamen  G Generar requerimiento de información  SOLICITUD DOCUMENTOS DICTAMEN REQUERIMIENTAS  Detalle de Observación                                                                                                    |  |  |  |  |  |
|                                                         | Dictamenes Detalle de Observación                                                                                                    |  |  |  |  |  |
|                                                         | Av. Hidalgo No. 77, Col. Guerrero, Deleg. Cusuhtémoc, C.P. 06300, México, D.F.<br>Atención Telefónica: 5451-1855 y 01 800 00 VUCEM (88236)<br>Ventanilla Digital Mexicana de Comercio Exterior - Derechos Reservados () 2011 - Politicas de Privacidad |  |  |  |  |  |

Finalmente damos clic en el botón "cerrar sesión" nos muestra una ventana para confirmar el cierre, damos clic en el botón "Si" para terminar.

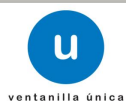

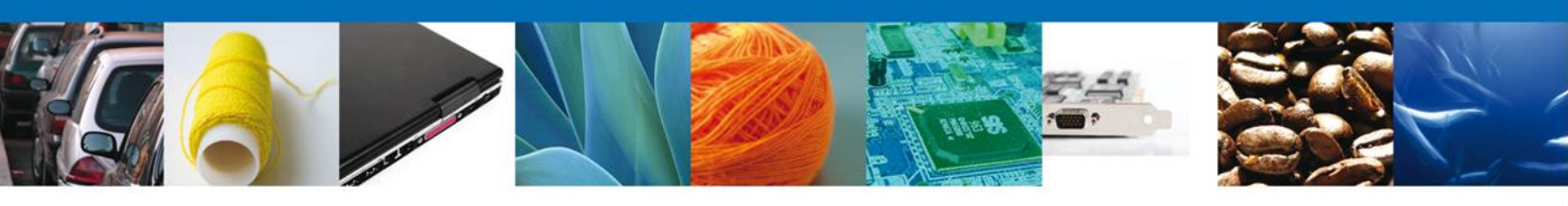

| Versión 0.9.0 ??                                                                                                    | ?version.build???                                                                                                    |                    |                                  |  | Usuario: <b>MEFR770423PG3</b><br>RICARDO MEJIA FALCON<br>Rol: <b>Persona Física</b> |  |  |
|----------------------------------------------------------------------------------------------------|----------------------------------------------------------------------------------------------------|--------------------|----------------------------------|--|-------------------------------------------------------------------------------------|--|--|
| ٩                                                                                                    | Gobierno<br>federal                                                                                                    | u ventanilla ùnica |                                  |  | Cerrar la sesión                                                                    |  |  |
| Menú<br>Menú<br>Inicio                                                                                                    | Menú<br>Antecesor   Activo<br>Acuse de Recibo<br>Su solicitud ha sido registrada con el siguiente número de folio <0602400102320124011000018>. |                    |                                  |  |                                                                                     |  |  |
| Consultas                                                                                                    | Acuse (s)                                                                                                    | Docume             | nto                              |  | Descargar                                                                           |  |  |
| Pendientes                                                                                                    | 1                                                                                                    | Cerrar la sesión   | x<br>ninar la sesión de trabajo? |  | 1                                                                                   |  |  |
| Usuarios                                                                                                    |                                                                                                    | -                  | Si No                            |  |                                                                                     |  |  |
| Av. Hidalgo No. 77, Col. Guerrero, Daleg. Cusuhtémoc, C.P. 06300, México, D.F.<br>Atención Telefónica: 5451-1855 y 01 800 00 VUCEN (88236)<br>Ventanilla Digital Mexicana de Comercio Exterior - Derechos Reservados © 2011 - Políticas de Privacidad |                                                                                                    |                    |                                  |  |                                                                                     |  |  |

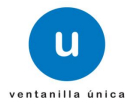